## **Protean eGov Technologies Limited**

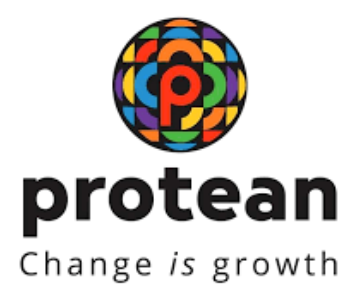

# STANDARD OPERATING PROCEDURE (SOP)

Initiation of Online Partial (Conditional) Withdrawal request by Subscriber

and

## Verification & Authorization of Withdrawal request by Nodal Office/POP

Version 1.1

© 2024 Protean eGov Technologies Limited (Formerly known as NSDL e-Governance Infrastructure Limited), All rights reserved. Property of Protean eGov Technologies Limited.

No part of this document may be reproduced or transmitted in any form or by any means, electronic or mechanical, including photocopying or recording, for any purpose, without the express written consent of Protean eGov Technologies Limited.

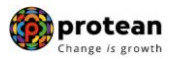

## **REVISION HISTORY**

| Sr. No. | Date of Revision | Ver | Section<br>Number | Description of Change                                                                                                    |
|---------|------------------|-----|-------------------|----------------------------------------------------------------------------------------------------|
| 1       | -                | 1.0 | -                 | Initial Version                                                                                                    |
| 2       | 05.07.2024       | 1.1 | _                 | Authorization of Partial<br>withdrawal requests by<br>associated POP/Nodal<br>Office in case of initiation<br>of request by Pvt.<br>Sector/Govt. Sector<br>Subscriber |

|  | Classification: Public | Version No. : 1.1 | Page: 2 of 27 |
|--|------------------------|-------------------|---------------|
|--|------------------------|-------------------|---------------|

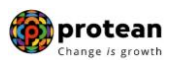

## Index

| Sr. | Торіс                                                                                    | Page |
|-----|------------------------------------------------------------------------------------------|------|
| No  |                                                                                          | Νο   |
| 1   | Abbreviations                                                                            | 4    |
| 2   | Process Flow – Processing of Online Partial Withdrawal Request by Subscriber             | 5    |
| 3   | Preface                                                                                  | 6    |
| 4   | Procedure for Processing Online Partial Withdrawal request                               | 8    |
| 5   | Initiation of Online Partial Withdrawal request in CRA System by Subscriber              | 10   |
| 6   | Section I- Process for completion of Partial Withdrawal request using OTP Authentication | 17   |
| 7   | Section II- Process for completion of Partial Withdrawal request using eSign             | 19   |
| 8   | Verification of Online Partial Withdrawal request in CRA System by Nodal Office/POP      | 21   |
| 9   | Authorization of Online Partial Withdrawal request in CRA System by Nodal Office/POP     | 24   |

| Classification: Public | Version No. : 1.1 | Page: 3 of 27 |  |
|------------------------|-------------------|---------------|--|
|                        |                   |               |  |

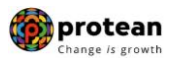

## 1. Abbreviations:

| Abbreviation | Expansion                                       |
|--------------|-------------------------------------------------|
| CRA          | Central Recordkeeping Agency                    |
| DDO          | Drawing & Disbursing Office                     |
| DTO          | District Treasury Office                        |
| DTA          | Directorate of Treasuries & Accounts            |
| Nodal Office | PAO/PRAO/DTO/DTA registered under NPS           |
| NPS          | National Pension System                         |
| ОТР          | One Time Password                               |
| ΡΑΟ          | Pay and Accounts Office                         |
| POP          | Point of Presence                               |
| PFRDA        | Pension Fund Regulatory & Development Authority |
| PRAN         | Permanent Retirement Account Number             |
| PRAO         | Principal Accounts Office                       |
| UIDAI        | Unique Identification Authority of India        |

| Classification: Public | Version No. : 1.1 | Page: 4 of 27 |  |
|------------------------|-------------------|---------------|--|
|                        |                   |               |  |

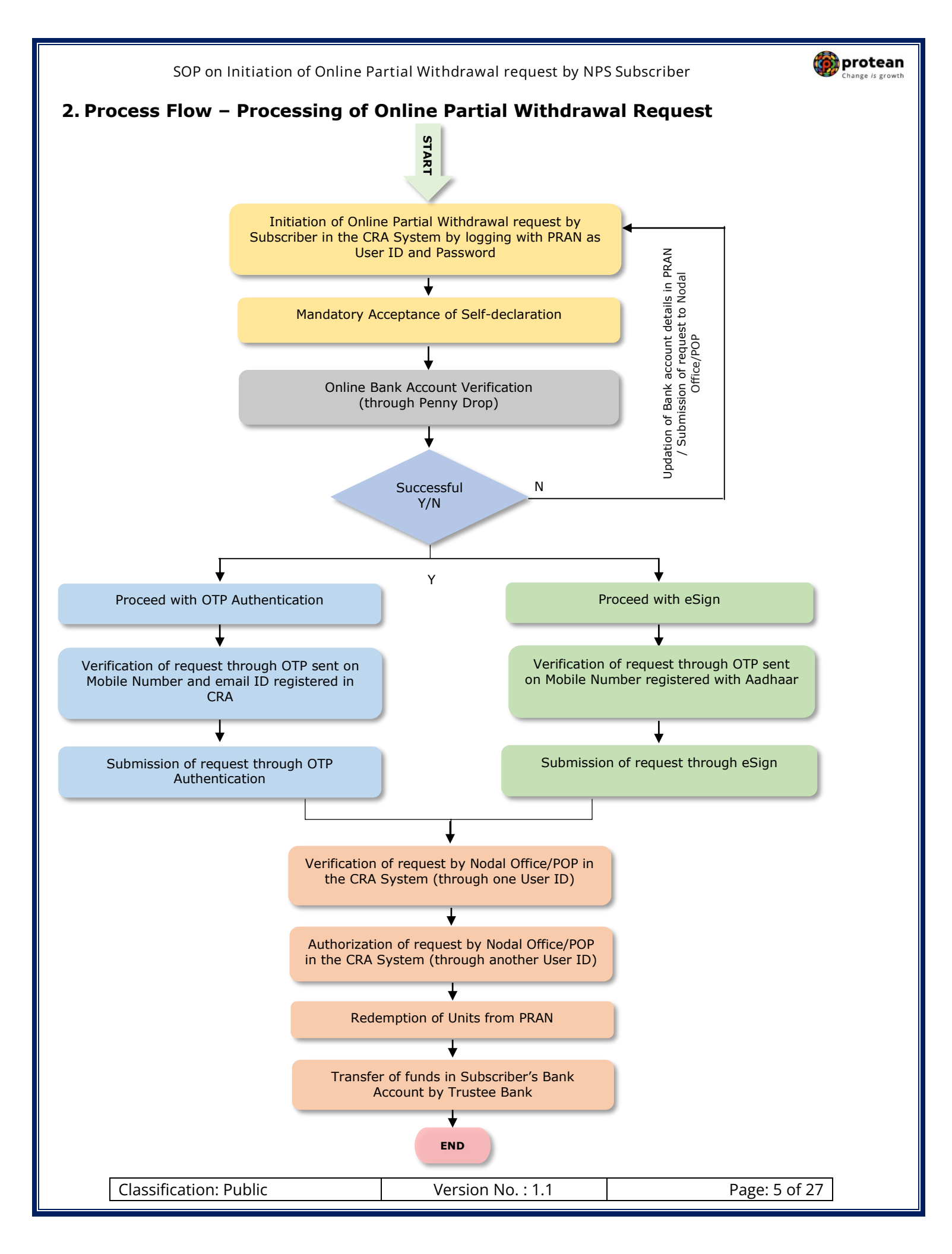

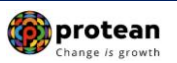

## 3. Preface:

As per Pension Fund Regulatory and Development Authority (PFRDA) Exit Regulations, 2015 & amendments thereto, a Subscriber can opt for Partial Withdrawal of accumulated pension wealth, not exceeding 25% of contributions made by him/her and excluding contributions made by employer (if applicable), if any, at any time before exit from National Pension System (NPS).

The details regarding purpose of Partial Withdrawal, the related conditions are provided below:

#### Purposes:

Subscriber can opt for Partial Withdrawal for below mentioned Purposes:

- A) For higher education of his/her children including a legally adopted child.
- B) For the marriage of his or her children, including a legally adopted child.
- C) For treatment of specified illness: For Subscriber, his legally wedded spouse, children including a legally adopted child or dependent parents suffer from any specified illness, which shall comprise of hospitalization and treatment in respect of the following diseases.
  - I. Cancer
  - II. Kidney failure
  - III. Primary Pulmonary arterial hypertension
  - IV. Multiple sclerosis
  - V. Major Organ Transplant
  - VI. Coronary artery bypasses graft
  - VII. Aorta Graft surgery
  - VIII. Heart value surgery
    - IX. Stroke
    - X. Myocardial infection
  - XI. Coma
  - XII. Total Blindness
  - XIII. Paralysis
  - XIV. Accident of serious/life threatening nature
  - XV. COVID-19
- D) For the purchase or construction of a residential house or flat in his or her own name or in a joint name with his or her legally wedded spouse. In case the Subscriber already owns either individually or in the joint name a residential house or flat, other than ancestral property no withdrawal under these regulations shall be permitted.
- E) To meet medical and incidental expenses arising out of the disability or incapacitation suffered by the Subscriber.
- F) For Skill development/re-skilling or any other self-development activities.
- G) For Establishment of own venture or any start-up (Only for 'All Citizens' Sector Subscribers).

| Classification. Fublic Version No 1.1 Fage. 0 01 27 |
|-----------------------------------------------------|
|-----------------------------------------------------|

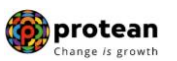

#### **Conditions:**

Subscriber can opt for Partial Withdrawal as per below mentioned Conditions:

- 1) The Subscriber shall have been in the NPS at least for the period of three years.
- 2) The Subscriber shall be allowed to withdraw only a maximum of <u>three times</u> during the entire tenure of subscription. For subsequent partial withdrawals, only incremental contributions made by the subscriber from the date of the previous partial withdrawal shall be allowed.
- The Subscriber can opt for withdrawal <u>not exceeding 25%</u> of self-contributions made by him/her. Returns generated on the contributions shall not be eligible for partial withdrawal.

#### Submission of Withdrawal request:

As per PFRDA Circular (CIR No. PFRDA/2021/3/SUP-ASP/3) dated January 14, 2021 on Ease of Partial withdrawal of NPS Subscribers through self – declaration, the Partial Withdrawal Requests will be processed on the basis of Self-declaration provided by Subscriber for reason of partial withdrawal. No supporting documents (w.r.t. stated withdrawal reason) are required to be submitted by the Subscriber for availing Partial Withdrawal. The Subscriber is required to accept the 'Self declaration'' for Partial Withdrawal which is provided in Withdrawal Form as part of - Declaration by the Subscriber.

| Classification: Public Version No. : 1.1 | Page: 7 of 27 |
|------------------------------------------|---------------|
|------------------------------------------|---------------|

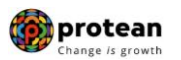

## 4. Procedure for Processing Online Partial Withdrawal request

#### A. <u>Pre-requisite for Partial Withdrawal request initiated by Subscriber:</u>

- Subscriber should have fulfilled the conditions for Partial Withdrawal as per PFRDA guidelines as mentioned above.
- Bank Account details of the Subscriber are updated in his/her NPS account. Bank of the Subscriber should be empaneled for Online Bank Account Verification. Also, the Subscriber needs to be the First Account Holder of the Bank Account.
- Bank details should be correct/valid During request initiation, Bank Account and Name of the Subscriber will be verified through online Bank Account Verification (Penny drop facility). If Online Bank Account Verification (Penny drop) fails, request initiation will not be allowed.
- Subscriber is required to submit the request using OTP Authentication / eSign. Hence, valid Mobile Number and email ID of the Subscriber should be registered in CRA to receive OTP as part of OTP Authentication. Else, the Mobile Number registered with Aadhaar should be valid to receive OTP as part of eSign.

#### B. Brief steps to be followed by Subscriber and Nodal Office/POP:

#### • Initiation of Online Partial Withdrawal request by Subscriber:

- ✓ Initiation of Online Partial Withdrawal request by Subscriber in the CRA system (www.cransdl.com) by logging with PRAN as User ID & Password.
- $\checkmark$  Acceptance of the Self-Declaration for reason for Partial Withdrawal.
- ✓ Verification of name and Bank Account of the Subscriber (registered in CRA) through online Bank Account Verification (Penny drop facility). The Bank of the Subscriber should be empaneled for Online Bank Account Verification. Only if name and Bank Account verification is successful, then the Subscriber will be allowed to initiate Partial Withdrawal request.

Online Bank Account Verification (Penny drop) charges will be applicable for every penny drop attempt. These charges will be recovered through unit deduction from Subscriber's NPS Account.

✓ Submission of request using OTP Authentication / eSign. In case of OTP Authentication, two distinct One Time Password (OTP) will be sent on Mobile Number and Email ID registered in CRA. Whereas in case of eSign, the OTP will be sent on Mobile Number registered with Aadhaar. eSign will be successful only if name of the Subscriber as per CRA records and name of the Subscriber as per UIDAI (Aadhaar) records matches 100% and Active Mobile Number is registered with UIDAI.

|  | Classification: Public | Version No. : 1.1 | Page: 8 of 27 |
|--|------------------------|-------------------|---------------|
|--|------------------------|-------------------|---------------|

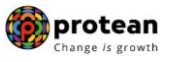

# • Verification & Authorization of Online Partial Withdrawal request by Nodal Office/POP:

- ✓ Verification of Online Partial Withdrawal request by Nodal Office/POP in the CRA System (<u>www.cra-nsdl.com</u>) with One User ID.
- ✓ Authorization of Online Partial Withdrawal request by Nodal Office/POP in the CRA System with Other User ID.
- ✓ On authorization of Exit request by Nodal Office/POP, the request will get executed in the CRA system.

The detailed procedure to be followed by the Subscriber for processing Online **Partial Withdrawal** request in the CRA system is provided below:

|--|

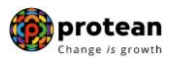

## 5. Steps to initiate Online Partial Withdrawal request in CRA System by Subscriber

Subscriber needs to access CRA System <u>www.cra-nsdl.com</u> by logging with PRAN as User ID & Password as given below in **Figure 1**.

| NSDL e-Gov is now protean Change is growth                                      | National Pension System (NPS)                                              |
|---------------------------------------------------------------------------------|----------------------------------------------------------------------------|
| Are you a subscriber interested in undergoing online training on NPS/APY (Inclu | luding Central/state/Autonomous body subscribers), if so please Click here |
| Annual Transaction Statement on Email                                           | Subscribers User ID                                                        |
| Invest in NPS                                                                   | Password<br>Enter Capicha                                                  |
| Activate Tier II Account Free !!                                                | Submit<br>Reset Password IPIN for eNPS Help/Instructions for Login         |
| FATCA Compliance                                                                | Nodal Offices / Other Intermediaries                                       |
| Know Your Pension (NPP)                                                         | User ID<br>Password                                                        |
| Subscriber Consent to share contact details with ASP                            | Submit Help/Instructions for Login                                         |
| Subscriber Registration/Photo-Signature Modification Request                    |                                                                            |
| Status using Receipt Number                                                     |                                                                            |

Figure 1

User needs to click on **"Tier I Partial Withdrawal"** option under **"Continuation & Withdrawal"** menu and select sub menu "**Initiate Request**" as given below in **Figure 2**.

| NSDL e-Gov is now protean<br>Change is growth                                                                                                    | National Pension System (NPS) |  |  |  |  |
|----------------------------------------------------------------------------------------------------|-------------------------------|--|--|--|--|
| Welcome Subscriber-111102256172                                                                                                    | 11-Apr-2023 Home   Logout     |  |  |  |  |
| Transact Online Views Continuation & Withdrawal Issuer Management                                                                                    |                               |  |  |  |  |
| Continuation/Deferment                                                                                                    |                               |  |  |  |  |
| Tier II Withdrawal                                                                                                    |                               |  |  |  |  |
| Tier I Partial Withdrawal                                                                                                    |                               |  |  |  |  |
| W Exit from NPS Status View                                                                                                    |                               |  |  |  |  |
| Smart Exit Guide                                                                                                    |                               |  |  |  |  |
| Click here to be part of Go Green initiative by opting Annual Transaction Statement on email.                                                        |                               |  |  |  |  |
| As per PFRDA directives, upload of Withdrawal/KYC documents is mandatory for parallel Processing of Exit and Annuity for benefits of NPS Subscribers |                               |  |  |  |  |
| Figure 2                                                                                                    |                               |  |  |  |  |

At this stage, System will display a Pop-up message after selecting "**Initiate Request**" menu as shown below in **Figure 3**.

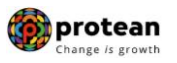

The Pop-up message will contain information related to Partial Withdrawal request such as Penny drop verification, OTP authentication/eSign of withdrawal request etc. The Subscriber is required to click on **'OK'** button.

| 🕼 NSDL e-G             | Gov is now Change is growth National Pension System (                                                                                                    | NPS)  |
|------------------------|----------------------------------------------------------------------------------------------------|-------|
| Weicome Subscribe      | Non                                                                                                    | ogout |
| Iransact Online – Inve | Note<br>You are should to initiate Withdrawal Benuest to withdraw funds from your NPS TiarJ Account Kindly note                                                                                                    |       |
|                        | <ul> <li>Your name and Bank Account details registered in the CRA system will be mandatorily verified through online Bank Account Verification (Penny Drop)<br/>facility. Request will be initiated only after successful verification of name and Bank Account details.</li> </ul>                 |       |
|                        | > As per the process, it is mandatory to do OTP Authentication / eSign of withdrawal request.                                                                                                    |       |
|                        | > In OTP Authentication, two distinct OTPs will be sent on your registered Mobile Number and email ID respectively.                                                                                                    |       |
|                        | <ul> <li>eSign will be successful only if name as per CRA records and name as per UIDAI records (registered for Aadhaar) matches 100% and active Mobile<br/>Number is available in UIDAI records.</li> </ul>                                                                                        |       |
|                        | > Only after successful OTP Authentication or eSign, withdrawal request will be executed in CRA.                                                                                                    |       |
|                        | Your Bank Account and name in Bank Account will be verified through online Bank Account Verification (Penny Drop). Name in Bank Account should match with the name in PRAN. Hence, please ensure that you are the First Account Holder in your Bank Account.                                        |       |
| N                      | The Bank of the Subscriber should be empaneled for Online Bank Account Verification. In case of failure of Bank Account Verification / Name matching, withdrawal request initiation will not be allowed. You need to update bank details in CRA records and then reinitiate withdrawal request.     |       |
|                        | <ul> <li>Applicable Bank Account Verification (Penny Drop) charges will be recovered at the time of withdrawal.</li> </ul>                                                                                                    |       |
|                        | Bank account will be verified through Online Bank Account Verification (Penny drop) process. Online Bank Account Verification (Penny drop) charges of Rs.<br>1.80 + Taxes will be applicable for every penny drop attempt. These charges will be recovered through unit deduction from NPS Account. |       |
|                        | ОК                                                                                                    |       |
|                        |                                                                                                    |       |
|                        |                                                                                                    |       |
|                        |                                                                                                    |       |
|                        |                                                                                                    |       |
|                        | Figure 3                                                                                                    |       |

Figure 3

PRAN of the Subscriber will be Auto Populated as given below in **Figure 4**.

| NSDL e-Gov is now Change is growth                                                                                                    | National Pension System (NPS)                                                                                                    |
|----------------------------------------------------------------------------------------------------|----------------------------------------------------------------------------------------------------|
| Welcome Subscriber-110012197783                                                                                                    | 30-May-2023 Home   Logout                                                                                                    |
| Transact Online Vert Inter CRA Shifting Investment Summary Demographic Changes Grievance Grievance Transact Online Vert                                                                 | Views Continuation & Withdrawal Password Management                                                                                                    |
| Initiate C                                                                                                    | onditional Withdrawal                                                                                                    |
|                                                                                                    | ubmit Reset                                                                                                    |
| NOTE<br>All Subscribers can initiate Partial Withdrawal request online in CRA through eSign/OT<br>retirement are requested to send email to npsclaimassist@nsdl.co.in with Subject as F | P before completion of 60 years/retirement. Subscribers who have completed 60 years/ crossed date of<br>lequest for partial withdrawal after 60 years/date of retirement to know the process for partial withdrawal. |
|                                                                                                    |                                                                                                    |
|                                                                                                    |                                                                                                    |

Figure 4

At this stage, Subscriber details like Available Self Contribution, Available Withdrawal amount, date of joining, date of birth, previous withdrawal amount, contributions utilized for Partial Withdrawal etc. are displayed to the Subscriber. Please refer below **Figure 5**.

| ( | Classification: Public | Version No. : 1.1 | Page: 11 of 27 |  |
|---|------------------------|-------------------|----------------|--|
|   |                        |                   |                |  |

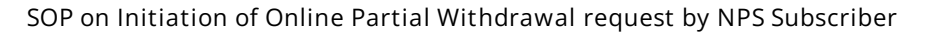

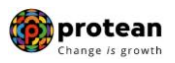

| Welcome Subscrib  | ber-110030338622                                          |                                           | 18-Aug-2021   | Home   Logou |
|-------------------|-----------------------------------------------------------|-------------------------------------------|---------------|--------------|
| nsact Online 🚽 In | vestment Summary - Demographic Changes - Grievance - View | s - Exit from NPS - Password Management - |               |              |
|                   | , , ,                                                     |                                           |               |              |
|                   |                                                           |                                           |               |              |
|                   |                                                           |                                           |               |              |
|                   | Conditional Withdrawal                                    |                                           |               |              |
|                   |                                                           |                                           |               |              |
|                   |                                                           |                                           |               |              |
|                   | PRAN :                                                    | 110030338622                              |               |              |
|                   | Subscriber Name :                                         | Prashant Shantaram Gurav                  |               | -            |
|                   | Subscriber Date of Birth :                                | 15-06-1986                                |               | -            |
|                   | Date of Joining :                                         | 09-01-2004                                |               | 1            |
|                   | Withdrawal Type :                                         | Conditional Withdrawal                    |               | 1            |
|                   | Self Contribution :                                       | 1203080.67                                |               |              |
|                   | Previous Withdrawal Amount :                              | 0.00                                      |               |              |
|                   | Contribution utilized for partial withdrawal :            | 0.00                                      |               |              |
|                   | Available Withdrawal Amount :                             | 1203080.67                                |               |              |
|                   | Percentage to be Withdrawal% :*                           | Percentage V                              |               |              |
|                   | Purpose of withdrawal :*                                  | Reason                                    | $\overline{}$ | 1            |
|                   | Tentative/Eligible Withdrawal Amount                      | 0.00                                      |               | -            |
|                   |                                                           | Submit Reset                              |               |              |
|                   |                                                           |                                           |               |              |

Figure 5

User needs to click on drop down menu "Percentage to be withdrawal" and select percentage towards withdrawal. User can select maximum of 25% from the drop down menu. Please refer below **Figure 6**.

| Welcome Subscriber-110030338622                                                       |                                                           |                     | 01-Sep-2021 | Home   Logout |
|---------------------------------------------------------------------------------------|-----------------------------------------------------------|---------------------|-------------|---------------|
| Transact Online _ Investment Summary _ Demographic Changes _ Grievance _ Views _ Exit | from NPS                                                  | Password Management |             |               |
|                                                                                       |                                                           |                     |             |               |
| Conditional Withdrawal                                                                | 6 .<br>7 .<br>9 .<br>10 .<br>11 .<br>12 .<br>13 .<br>14 . |                     |             |               |
| PRAN :                                                                                | 15                                                        |                     |             |               |
| Subscriber Name :                                                                     | 17                                                        |                     |             |               |
| Subscriber Date of Birth :                                                            | 18                                                        |                     |             |               |
| Date of Joining :                                                                     | 19                                                        |                     |             |               |
| Withdrawal Type :                                                                     | 20                                                        | hdrawal             |             |               |
| Self Contribution :                                                                   | 21                                                        |                     |             |               |
| Previous Withdrawal Amount :                                                          | 23                                                        |                     |             |               |
| Contribution utilized for partial withdrawal :                                        | 24                                                        |                     |             |               |
| Available Withdrawal Amount :                                                         | 25                                                        | ×                   |             |               |
| Percentage to be Withdrawal% :*                                                       | Percentage *                                              | <b>~</b>            |             |               |
| Purpose of withdrawal :"                                                              | Reason                                                    |                     | ~           |               |
| Tentative/Eligible Withdrawal Amount                                                  | 0.00                                                      |                     |             |               |
|                                                                                       | Submit                                                    | Reset               |             |               |
|                                                                                       |                                                           |                     |             |               |

Figure 6

After selection of withdrawal percentage, User needs to select "Withdrawal Reason" from the drop down menu as per the reason mentioned in Partial Withdrawal Form submitted by the Subscriber and click on "Submit" button.

If Subscriber has selected Reason for withdrawal as "Skill development/re-skilling or any other self-development activities", then Subscriber is required to enter 'Course Fee' (Training Cost) which is mandatory. In this scenario, Subscriber will receive Course Fee (Training Cost) or selected % of Available withdrawal amount whichever is lower. If 'Course Fee' amount entered is more than eligible amount (as per % entered by Subscriber), message will be displayed informing Subscriber will receive eligible amount only.

Please refer below **Figure 7**.

| Classification: Public | Version No. : 1.1 | Page: 12 of 27 |
|------------------------|-------------------|----------------|
|------------------------|-------------------|----------------|

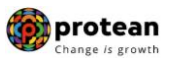

|                                                                                                    | 01-3                                                                                                    | ep-2021                                                                                                    | Home                                                                                                    |
|----------------------------------------------------------------------------------------------------|----------------------------------------------------------------------------------------------------|----------------------------------------------------------------------------------------------------|----------------------------------------------------------------------------------------------------|
| Demographic Changes Grievance View                                                                                                    | ews - Exit from NPS - Password Management -                                                                                                    |                                                                                                    |                                                                                                    |
|                                                                                                    |                                                                                                    |                                                                                                    |                                                                                                    |
|                                                                                                    |                                                                                                    |                                                                                                    |                                                                                                    |
|                                                                                                    |                                                                                                    |                                                                                                    |                                                                                                    |
| Conditional Withdrawal                                                                                                    |                                                                                                    |                                                                                                    |                                                                                                    |
|                                                                                                    |                                                                                                    |                                                                                                    |                                                                                                    |
|                                                                                                    |                                                                                                    |                                                                                                    |                                                                                                    |
|                                                                                                    | 110030338622                                                                                                    |                                                                                                    |                                                                                                    |
| .ber Name :                                                                                                    | Prashant Shantaram Gurav                                                                                                    |                                                                                                    |                                                                                                    |
| ber Date of Birth :                                                                                                    | 15-06-1986                                                                                                    |                                                                                                    |                                                                                                    |
| Joining :                                                                                                    | 09-01-2004                                                                                                    |                                                                                                    |                                                                                                    |
| wai type :                                                                                                    | Conditional Withdrawai                                                                                                    |                                                                                                    |                                                                                                    |
| is Withdrawal Amount :                                                                                                    | 0.00                                                                                                    |                                                                                                    |                                                                                                    |
| ution utilized for partial withdrawal :                                                                                                    | 0.00                                                                                                    |                                                                                                    |                                                                                                    |
| le Withdrawal Amount :                                                                                                    | 1283637.67                                                                                                    |                                                                                                    |                                                                                                    |
| age to be Withdrawal% :*                                                                                                    | 25 🗸                                                                                                    |                                                                                                    |                                                                                                    |
| e of withdrawal *                                                                                                    | Reason                                                                                                    |                                                                                                    |                                                                                                    |
| ve/Eligible Withdrawal Amount                                                                                                    | Reason                                                                                                    |                                                                                                    |                                                                                                    |
| or Engliste statutation Antonic                                                                                                    | Higher education of children                                                                                                    |                                                                                                    |                                                                                                    |
|                                                                                                    | Marriage of his or her children                                                                                                    |                                                                                                    |                                                                                                    |
|                                                                                                    | Treatment of specified illnesses                                                                                                    |                                                                                                    |                                                                                                    |
|                                                                                                    | Medical & incidental expenses due to disability/incapacitation                                                                                                    |                                                                                                    |                                                                                                    |
|                                                                                                    | Skill development/re-skilling or any other self-development activities                                                                                                    |                                                                                                    |                                                                                                    |
|                                                                                                    |                                                                                                    | -                                                                                                    |                                                                                                    |
|                                                                                                    |                                                                                                    |                                                                                                    |                                                                                                    |
| Conditional Withdrawal                                                                                                    |                                                                                                    |                                                                                                    |                                                                                                    |
| Conditional Withdrawal                                                                                                    | 110030338622                                                                                                    |                                                                                                    |                                                                                                    |
| Conditional Withdrawal                                                                                                    | 110030338622<br>Prashani Shantaram Gurav                                                                                                    |                                                                                                    |                                                                                                    |
| Conditional Withdrawal<br>ber Name :<br>ber Date of Birth :                                                                                                    | 110030339622<br>Prashari Shantaram Gurav<br>15-06-1966                                                                                                    |                                                                                                    |                                                                                                    |
| Conditional Withdrawal<br>ber Name :<br>ber Date of Birth :<br>Joining :                                                                                                    | 110030338622<br>Prashant Shantaram Gurav<br>15-06-1986<br>09-01-2004                                                                                                    |                                                                                                    |                                                                                                    |
| Conditional Withdrawal<br>ber Name :<br>ber Date of Birth :<br>Joining :<br>wal Type :                                                                                                    | 110030338622<br>Prashan Shantaram Gurav<br>15-06-1986<br>09-01-2004<br>I.Candibonal Withdrawal                                                                                                    |                                                                                                    |                                                                                                    |
| Conditional Withdrawal<br>ber Name :<br>ber Date of Birth :<br>Joining :<br>wal Type :<br>tribution :                                                                                                    | 110030338622<br>Prashari Shantaram Gurav<br>15-06-1586<br>09-01-2004<br>Conditional Withdrawal<br>1203080.67                                                                                                    |                                                                                                    |                                                                                                    |
| Conditional Withdrawal<br>ber Name :<br>ber Ote of Birth :<br>Joining :<br>wal Type :<br>tribution :<br>s Withdrawal Amount :                                                                                                    | 110030338622<br>Prashant Shantaram Gurav<br>15-06-1986<br>09-01-2004<br>Conditional Withdrawal<br>1203090.67<br>0.00                                                                                                    |                                                                                                    |                                                                                                    |
| Conditional Withdrawal<br>ber Name :<br>ber Date of Birth :<br>Joining :<br>wal Type :<br>ntribution :<br>s Withdrawal Amount :<br>ution utilized for partial withdrawal :                                                                                                    | 110030339622<br>Prashani Shantaram Gurav<br>15-06-1986<br>09-01-2004<br>Conditional Withrawal<br>1203090.67<br>0.00<br>0.00                                                                                                    |                                                                                                    |                                                                                                    |
| Conditional Withdrawal<br>iber Name :<br>ber Date of Birth :<br>Joining :<br>wal Type :<br>tribution :<br>s Withdrawal Amount :<br>ie Withdrawal Amount :                                                                                                    | 110030338622<br>Prashant Shantaram Gurav<br>15-06-1986<br>09-01-2004<br>Conditional Withdrawal<br>1203080.67<br>0.00<br>0.00<br>1203080.67                                                                                                    |                                                                                                    |                                                                                                    |
| Conditional Withdrawal<br>iber Name :<br>ber Date of Birth :<br>Joining :<br>wal Type :<br>httibution :<br>s Withdrawal Amount :<br>withorawal Amount :<br>ie Withdrawal :<br>age to be Withdrawals : <sup>®</sup>                                                                                          | 110030338622         Prashari Shantaram Gurav         15-06-1986         09-01-2004         Conditional Withdrawal         120380.67         0.00         0.00         1203080.67         25                                                                                                    |                                                                                                    |                                                                                                    |
| Conditional Withdrawal<br>iber Name :<br>iber Date of Birth :<br>Joining :<br>wal Type :<br>tribution :<br>withdrawal Amount :<br>tution utilized for partial withdrawal :<br>te Withdrawal Amount :<br>age to be Withdrawal% :*<br>= of withdrawal :*                                                      | 110030338622         Prashari Shantaram Gurav         15-06-1986         09-01-2004         Conditional Withdrawal         1203080.67         0.00         0.00         1203080.67         25         Purchase or construction of a residential house or flat         V                                                                  |                                                                                                    |                                                                                                    |
| Conditional Withdrawal<br>ber Name :<br>ber Date of Birth :<br>Joining :<br>wal Type :<br>thribution :<br>withdrawal Amount :<br>e Withdrawal Amount :<br>age to be Withdrawal%; "<br>e of withdrawal ;<br>e Fligible Withdrawal Amount                                                                     | 110030338622         Prashant Shantaram Gurav         15-06-1986         09-01-2004         Conditional Withdrawal         1203080.67         0.00         0.00         1203080.67         25         Purchase or construction of a residential house or flat         300/70.17                                                          |                                                                                                    |                                                                                                    |
| Conditional Withdrawal<br>iber Name :<br>iber Date of Eirth :<br>Joining :<br>wal Type :<br>httibutton :<br>Withdrawal Amount :<br>ution utilized for partial withdrawal :<br>le Withdrawal Amount :<br>age to be Withdrawal 5:<br>2 of withdrawal :*<br>2 of withdrawal :*<br>e/Eligible Withdrawal Amount | 110030338622         Prashant Shantaram Gurav         15-06-1986         09-01-2004         Conditional Withdrawal         1203080.67         0.0         10.00         1203080.67         25         Purchase or construction of a residential house or flat         300770.17         Submit                                           |                                                                                                    |                                                                                                    |
| Conditional Withdrawal<br>iber Name :<br>ber Date of Birth :<br>Joining :<br>wai Type :<br>htribution :<br>willfare and Amount :<br>ution utilized for partial withdrawal :<br>le Withdrawal Amount :<br>age to be Withdrawal%; "<br>a of Withdrawal :<br>e/Eligible Withdrawal Amount                      | 110030338622         Prashant Shantaram Gurav         15-06-1986         09-01-2004         Conditional Withdrawal         1203080.67         0.00         1203080.67         25<√                                                                                                    |                                                                                                    |                                                                                                    |
| Conditional Withdrawal iber Name : iber Date of Birth : Joining : wal Type : ntribution : s Withdrawal Amount : ution utilized for partial withdrawal : le Withdrawal Amount : age to be Withdrawal ; e of withdrawal :                                                                                     | 110030338622           Prashant Shantaram Gurav           15-06-1986           09-01-2004           Conditional Withfraval           1203080.67           0.00           10.00           1203080.67           225 ✓           Purchase or construction of a residential house or flat           300770.17           Submit               |                                                                                                    |                                                                                                    |
| Conditional Withdrawal<br>iber Name :<br>iber Date of Birth :<br>Joining :<br>wai Type :<br>ntribution :<br>s Withdrawal Amount :<br>tuton utilized for partial withdrawal :<br>le Withdrawal Amount :<br>age to be Withdrawal's :"<br>s of withdrawal :"                                                   | 110030338622         Prashant Shantaram Gurav         15-06-1986         09-01-2004         Conditional Withdrawal         1203080.67         12         Purchase or construction of a residential house or flat         300770.17         Submit                                                                                        |                                                                                                    |                                                                                                    |
| Conditional Withdrawal<br>iber Name :<br>iber Date of Birth :<br>Joining :<br>woll Type :<br>http://woll.actional.com/<br>http://woll.actional.com/<br>is Withdrawal Amount :<br>age to be Withdrawal's "<br>e of withdrawal's"<br>ere/Eligible Withdrawal Amount                                           | 110030338622         Prashant Shantaram Gurav         15-06-1906         09-01-2004         Conditional Withdrawal         1203080.67         0.00         1203080.67         25 ✓         Purchase or construction of a residential house or flat         Submit         Reset                                                          |                                                                                                    |                                                                                                    |
| Conditional Withdrawal iber Name : iber Date of Birth : Joining : wwal Type : ntribution : s Withdrawal Amount : ution utilized for partial withdrawal : le Withdrawal Amount : age to be Withdrawal6;* e of withdrawal Amount                                                                              | 11003033622         Prashari Shantaram Gurav         15-06-1986         09-01-2004         Conditional Withdrawal         1203090.67         1203090.67         23         Purchase or construction of a residential house or flat         Submit:         Reset                                                                         |                                                                                                    |                                                                                                    |
|                                                                                                    | Conditional Withdrawal         Der Name :         ber Date of Birth :         Joining :         wai Type :         tribution :         s Wilhdrawal Amount :         ution utilized for partial withdrawal :         e Windrawal Amount :         age to be Windrawal's:         e of withdrawal ?"         erEligible Withdrawal Amount | Conditional Withdrawal         ber Name :       Prashari Shantaran Gurav         ber Date of Birth :       15-05-1865         Joining :       19-01-2004         wal Type :       Conditional Withdrawal         tribution :       11283637.67         age to be Withdrawal Amount :       0.00         withdrawal Amount :       0.00         e Withdrawal Amount :       1283637.67         age to be Withdrawals :*       25 v         e of withdrawal :*       Parenae accountinction of a modernial house or fail         Trabute of third in exclamate of apocid microson of a modernial house or fail       Trabute accounting or any other set.development activities         Verificipible Withdrawal Amount       Reason       Verificipible Withdrawal failen Mariago flao or her children Mariago flao or her children Mariago flao or her children Mariago flao or her children Mariago flao or her children Mariago flao or any other set.development activities         Mariago flao or her children Mariago flao or any other set.development activities       Mariago flao or any other set.development activities         Bemographic Changes       Grievance       Views       Exit from NPS Password Management | Conditional Withdrawal         ber Name:       Prachant Shnahrarm Gurav         ber Oate of Birth:       1596-1986         Johing:       0-90-1-2004         wail Type :       Conditional Withdrawal         tributuon:       128357.67         sw Withdrawal Amount :       0.00         e Withdrawal X**       0.00         e Withdrawal X**       0.00         e Withdrawal X**       25 • • •         e I Withdrawal X**       Reason         etEligible Withdrawal X**       Reason         Herein die of specified messes       Interview of a straidentiat house or fail         Treating of specified messes       Interview of a straidentiat house or fail         Vieweil of specified messes       Interview of a straidentiat house or fail         Vieweil of specified messes       Interview of a straidentiat house or fail         Vieweil of specified messes       Intervieweil of specified messes         Bald developmentre-skilling or any other self-development activities       Skill developmentre-skilling or any other self-development activities |

Figure 7

At this stage, existing bank details of the Subscriber along with mobile number and email ID of the Subscriber are displayed. If existing bank details and contact details are correct, Subscriber needs to click on "Confirm" button to proceed further. Please refer below **Figure 8**.

# *User will not be allowed to modify bank details and contact details (Mobile No. and Email ID) at the time of initiation of the Withdrawal request.*

For updation of Bank details / Mobile No. /Email ID in CRA records, the Subscriber has an option to update the same online in CRA system (www.cra-nsdl.com) or submit Form S2 – Subscriber details change Form to associated Nodal Office/POP. The Form S2 is available under "Forms" section, which is available under respective sector on CRA website (www.npscra.nsdl.co.in).

| Classification: Public Version No. : 1.1 | Page: 13 of 27 |
|------------------------------------------|----------------|
|------------------------------------------|----------------|

|                                         | 12                                       |                                                                                                    |  |
|-----------------------------------------|------------------------------------------|----------------------------------------------------------------------------------------------------|--|
| <ul> <li>Conditional Withdra</li> </ul> | awal                                     |                                                                                                    |  |
|                                         |                                          |                                                                                                    |  |
|                                         | TUAN                                     | 110040002217                                                                                                   |  |
|                                         | upscriber name                           | United Unancretant Later                                                                                       |  |
|                                         | supporter une of printer                 | 02.05.2005                                                                                                    |  |
|                                         | Withdrawal Type                          | Conditional Withdrawal                                                                                         |  |
|                                         | alf Contribution                         | 379436.00                                                                                                    |  |
|                                         | mount already withdrawn (Rs.)            | 0.00                                                                                                    |  |
|                                         | ercentage of Partial Withdrawal          | 25                                                                                                    |  |
| 7                                       | otal Amount which can be withdraws (Rs.) | 94055.00                                                                                                    |  |
| P                                       | urpose of withdrawal                     | Purchase/Construction of House for Self joint with spouse                                                      |  |
| n                                       | ransaction Type *                        | Electronic                                                                                                    |  |
| A                                       | account type                             | SAVINGS                                                                                                    |  |
| 8                                       | lank Account Number                      | 1015586206                                                                                                    |  |
| 8                                       | lank Name                                | STATE BANK OF INDIA                                                                                            |  |
|                                         | lank Branch                              | LOWER PAREL                                                                                                    |  |
|                                         | lank Address                             | KAMALA MILLS                                                                                                   |  |
|                                         | lank Address Fin                         | 400092                                                                                                    |  |
|                                         | lank # 5 Code                            | 410001309                                                                                                    |  |
|                                         |                                          |                                                                                                    |  |
| M                                       | fobile No                                | 9833475380                                                                                                    |  |
| 6                                       | inal IO                                  | DINESH DALVI@PROTEANTECH IN                                                                                    |  |
|                                         |                                          | the second second second second second second second second second second second second second second second s |  |

Figure 8

At this stage, User needs to accept the self-declaration for reason of Partial Withdrawal. User needs to click on check box of declaration. Please refer below **Figure 9** 

Upon accepting declaration, Subscriber needs to click on **"Online bank a/c Verification**" tab to proceed further. Please refer below **Figure 9.** 

| Welcome Subscriber-110040002217   |                                                                                                    | 20-Jun-2024                                                                                                    | Home   Logo |
|-----------------------------------|----------------------------------------------------------------------------------------------------|----------------------------------------------------------------------------------------------------|-------------|
| Fransaction - Manage My Account - | - Account Statement - Goal Planner - Track Transaction - Manage My Withdrawal -                                                                                                    |                                                                                                    |             |
| J                                 |                                                                                                    |                                                                                                    |             |
|                                   |                                                                                                    |                                                                                                    |             |
|                                   |                                                                                                    |                                                                                                    |             |
|                                   | Conditional Withdrawal                                                                                                    |                                                                                                    |             |
|                                   |                                                                                                    |                                                                                                    |             |
|                                   |                                                                                                    |                                                                                                    |             |
|                                   | PRAN                                                                                                    | 110040002217                                                                                                    |             |
|                                   | Subscriber Name                                                                                                    | Dinesh Chandrakant Dalvi                                                                                                    |             |
|                                   | Subscriber Date of Birth                                                                                                    | 11-08-1982                                                                                                    |             |
|                                   | Subscriber Date of Joining                                                                                                    | 02-05-2005                                                                                                    |             |
|                                   | Withdrawal Type                                                                                                    | Conditional Withdrawal                                                                                                    |             |
|                                   | Seir Contribution                                                                                                    | 379420.00                                                                                                    |             |
|                                   | Amount arready withdrawal                                                                                                    | 25                                                                                                    |             |
|                                   | Total Amount which can be withdrawn (Rs.)                                                                                                    | 04586.50                                                                                                    |             |
|                                   | Purpose of withdrawal                                                                                                    | Purchase/Construction of House for Self/ joint with spouse                                                                                   |             |
|                                   | Transaction Type *                                                                                                    | Electronic                                                                                                    |             |
|                                   | Account type                                                                                                    | SAVINGS                                                                                                    |             |
|                                   | Bank Account Number                                                                                                    | 1015588208                                                                                                    |             |
|                                   | Bank Name                                                                                                    | STATE BANK OF INDIA                                                                                                    |             |
|                                   | Bank Branch                                                                                                    | LOWER PAREL                                                                                                    |             |
|                                   | Bank Address                                                                                                    | KAMALA MILLS                                                                                                    |             |
|                                   | Bank Address Pin                                                                                                    | 400092                                                                                                    |             |
|                                   | Bank IFS Code                                                                                                    | CBIN0282621                                                                                                    |             |
|                                   | Bank MICK Code                                                                                                    | 410001309                                                                                                    |             |
|                                   | Mobile No<br>Facility                                                                                                    |                                                                                                    |             |
|                                   | Email ID                                                                                                    | DINESH.DALVIGEROTEANTECHIN                                                                                                    |             |
|                                   | Declaration by Subscriber *:                                                                                                    |                                                                                                    |             |
|                                   | <ol> <li>I hereby declare that information stated above is true and correct to the best of my knowledge<br/>the amount results above due to the uncert and of funds to support the rescan meetinged.</li> </ol> | e & belief and that I have completed minimum of three years in to the NPS as required for partial withdrawal and eligible to withdraw        |             |
|                                   | 2. I Dinesh Chandrakant Dalvi with PRAN 110040002217 agree that in case of any failure of D                                                                                                    | Survec.<br>Direct Credit, for any reason whatsoever or wrong credit to another account (but as per my details). NPS Trust / CRA shall not be |             |
|                                   | responsible. I also agree that NPS Trust / CRA shall not be responsible/liable for any losses that<br>2. Sall Declaration, 1 submit the responsible with decays and the amount thus with decays                 | t may arise due to incorrect Bank Account details registered in the CRA system.                                                              |             |
|                                   | to spend the amount thus withdrawn for the stated reason.                                                                                                    | shall be duited for the purpose of declared reasons as specified by FFRDM exit regulations. Fain buy responsible and accountable             |             |
|                                   | Uploaded Document Name :                                                                                                    | 20182622.pdf                                                                                                    |             |
|                                   |                                                                                                    | Outine bank of a welf of the                                                                                                    |             |
|                                   |                                                                                                    |                                                                                                    |             |
|                                   |                                                                                                    |                                                                                                    |             |
|                                   |                                                                                                    | Confirm Back                                                                                                    |             |
| Note                              |                                                                                                    |                                                                                                    |             |
| > Online                          | Bank Account Verification (Penny drop) charges of Rs. 1.80 + Taxes will be applicable for every penny d                                                                                                    | rop attempt. These charges will be recovered through unit deduction from Subscriber's NPS Account                                            |             |
| > Online                          | Bank Account Verification will be successful only for Penny Drop with name match successful requests.                                                                                                    |                                                                                                    |             |

#### Figure 9

At this stage, after clicking on **"Online bank a/c Verification**" tab, the name and Bank Account of the Subscriber (registered in CRA) will be verified through online Bank Account Verification (Penny drop facility). On successful verification, a Pop-up message will display to the Subscriber i.e. **"Online bank a/c Verification is Successful".** Subscriber needs to click on "OK" button and then click on "Confirm" button to proceed further. Please refer below **Figure 10 and 10A.** 

If Online Bank Account Verification fails, then appropriate message will be displayed to the Subscriber and request initiation will not be allowed.

| Classification: Public | Version No. : 1.1 | Page: 14 of 27 |
|------------------------|-------------------|----------------|
|------------------------|-------------------|----------------|

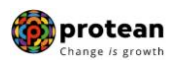

In case of failure in online Bank Account Verification (Penny drop),

• <u>Due to Bank Account related rejection</u> - Subscriber is required to update the correct (new) Bank Account details in his/her NPS account. Once the Bank details are updated in CRA, then Subscriber can initiate new request in CRA.

For updation of Bank details in CRA records, the Subscriber has an option to update the same online in CRA system (www.cra-nsdl.com) or submit Form S2 – Subscriber details change Form to associated Nodal Office/POP. The Form S2 is available under "Forms" section, which is available under respective sector on CRA website (www.npscra.nsdl.co.in).

• <u>Due to name mismatch</u> – If failure in online Bank Account Verification (Penny drop) is due to name mismatch i.e Name as per CRA and as per Bank record is not matching then subscriber is required to update the matching name either in CRA or Bank record. Once Subscriber's Name is updated, then Subscriber can initiate new request in CRA.

#### **Online Bank Account Verification** -

While processing Online Withdrawal request, Online Bank Account Verification will be carried out. Bank details and Name of the Subscriber will be verified through online Bank Account Verification (Penny drop facility). Hence, Bank account number should be active and operative. Also Name of Subscriber as per CRA and bank record should match. **If Online Bank Account Verification** (Penny drop) fails, Withdrawal request will be rejected.

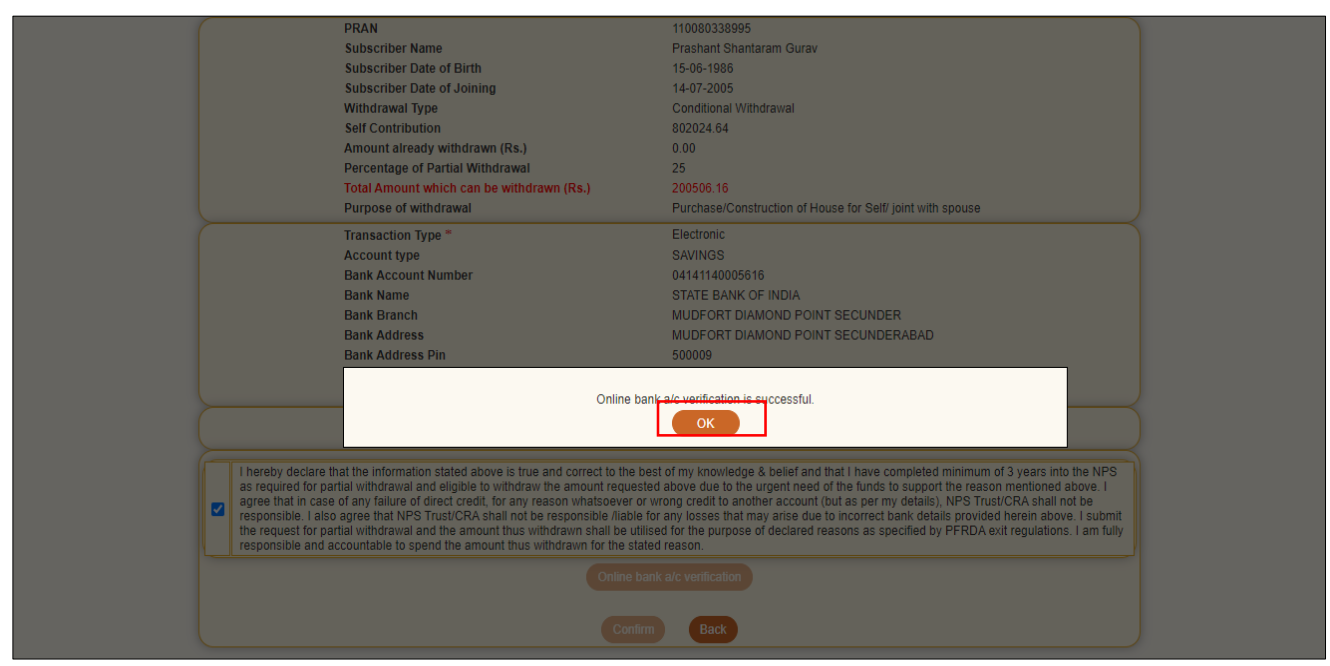

Figure 10

| Classification: Public | Version No. : 1.1 | Page: 15 of 27 |
|------------------------|-------------------|----------------|

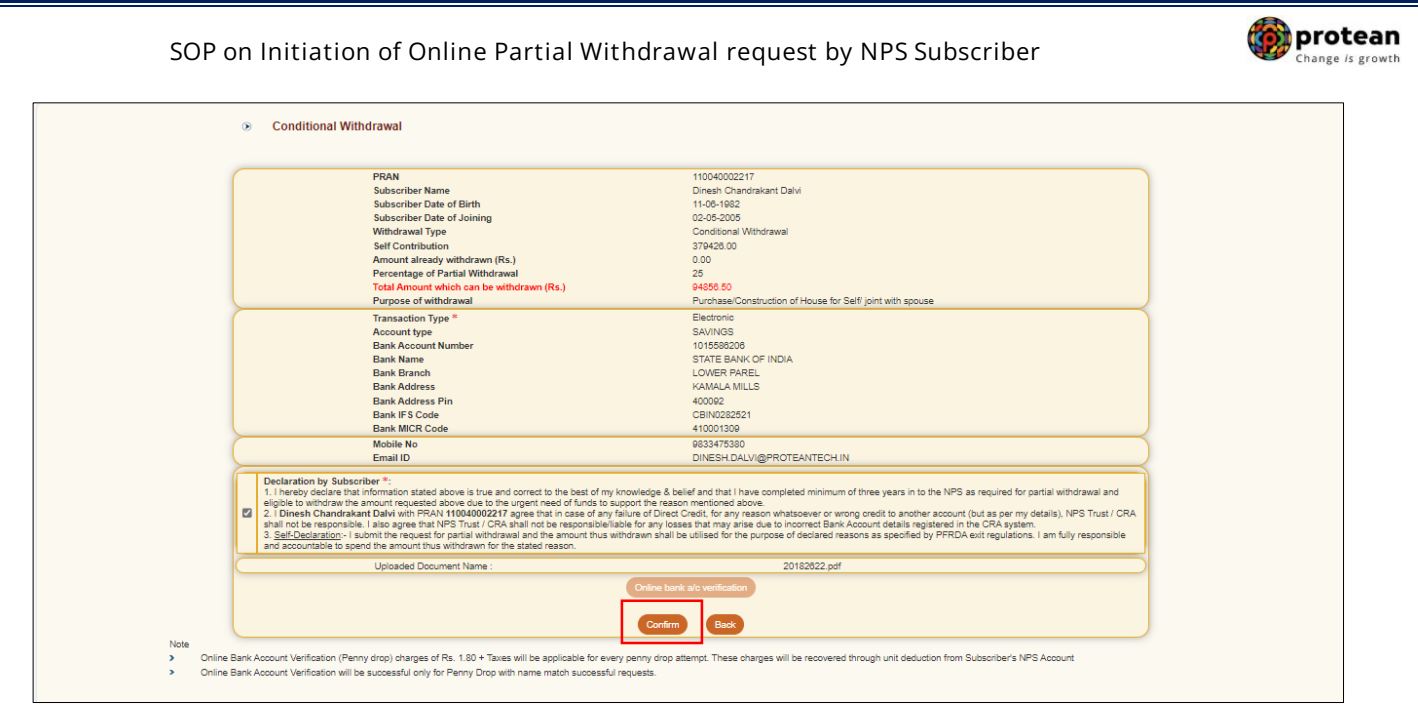

Figure 10A

At this stage, Subscriber needs to proceed with OTP Authentication/eSign of withdrawal request. Withdrawal request will get initiated in the CRA system only after successful OTP Authentication/eSign of request. The Subscriber has a choice to select any of the option.

*If OTP Authentication/eSign is not done within 15 days, then withdrawal request will get cancelled in the CRA system and Subscriber needs to initiate new request.* 

Please refer below Figure 11.

| NSDL e-Gov is now protect                                                                                             | an                                                                                                    | National Pension System (NPS)          |
|----------------------------------------------------------------------------------------------------|----------------------------------------------------------------------------------------------------|----------------------------------------|
| Welcome Subscriber-110080338995                                                                                       | 13-Sep-202                                                                                                    | 2 Home   Logout                        |
| Transact Online Investment Summary Demographic Changes Grievance View                                                 | vs Exit from NPS Password Management                                                                                                    |                                        |
| Conditional Withdrawal                                                                                                |                                                                                                    |                                        |
| PRAN<br>Subscriber Name                                                                                               | 110080338995<br>Prachant Shantaram Guray                                                                                                    |                                        |
| Acknowledgement Number                                                                                                | 1000243984                                                                                                    |                                        |
| Captured Timestamp                                                                                                    | 2022-09-13 16:02:44.222518                                                                                                    |                                        |
| Status                                                                                                    | Request has been captured and processed successfully                                                                                                    |                                        |
| Click Hereto view withdrawal form.                                                                                    |                                                                                                    |                                        |
| Now, proceed to OTP Authentication/esign o<br>system only after successful OTP Authenticat<br>withdrawal request will | If your withdrawal request. Kindly note that withdrawal request will getion/eSign of request. If OTP Authentication/eSign is not done within 1 get cancelled in CRA system and you need to initiate new request. | initiated in CRA<br>15 days, then your |
| Please click to view the uploade                                                                                      | d document : View                                                                                                    |                                        |
|                                                                                                    | OOTP OEsign                                                                                                    |                                        |
|                                                                                                    |                                                                                                    |                                        |
|                                                                                                    |                                                                                                    |                                        |

Figure 11

The process of submission of withdrawal request through OTP Authentication/eSign is explained below in two sections viz. Section-I (for OTP Authentication) and Section-II (For eSign).

|  | Classification: Public | Version No. : 1.1 | Page: 16 of 27 |
|--|------------------------|-------------------|----------------|
|--|------------------------|-------------------|----------------|

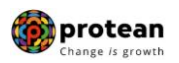

## Section-I

- Process for completion of Partial Withdrawal request using OTP Authentication.
- Two distinct One Time Password (OTPs) will be sent on Mobile Number and email ID registered in CRA.

### Section-II

- Process for completion of Partial Withdrawal request using eSign.
- One Time Password (OTP) will be sent on Mobile Number registered with Aadhaar.
- eSign will be successful only if name of the Subscriber as per CRA records and name of the Subscriber as per UIDAI (Aadhaar) records matches 100% and Active Mobile Number is registered with UIDAI.

## <u>Section I-</u> <u>Process for completion of Partial Withdrawal request using OTP</u> <u>Authentication:</u>

At this stage, Subscriber needs to select "OTP" radio button and then click on "**Proceed to OTP Authentication**" tab. Please refer below **Figure 12**.

| 69 NS             | DL e-Gov is now Change                                                                                                    | tean<br>is growth                                                                                                    | National F                                                                                                    | Pension System (NPS) |
|-------------------|----------------------------------------------------------------------------------------------------|----------------------------------------------------------------------------------------------------|----------------------------------------------------------------------------------------------------|----------------------|
| Welcome Sub       | scriber-110080338995                                                                                                    |                                                                                                    | 13-Sep-2022                                                                                                    | Home   Logout        |
| Transact Online 🗸 | Investment Summary Demographic Changes Grievance                                                                                                    | Views Exit from NPS Password Management                                                                                                    |                                                                                                    |                      |
|                   | Conditional Withdrawal      PRAN     Subscriber Name     Acknowledgement Numt     Captured Timestamp     Status     Click Hereto view withdraw Now, proceed to OTP Authentication/e     system only after successful OTP Authentication/e     system only after successful OTP Authentication/e     system only after suc | ber 110060336995<br>Prashant Shantaram Gurav<br>1000243964<br>2022-09-13 16:02:44.22251<br>Request has been captured<br>val form.<br>Sign of your withdrawal request. Kindly note that<br>antication/eSign of request. If OTP Authentication,<br>st will get cancelled in CRA system and you need to<br>uploaded document : View<br>OTP Esign<br>Proceed to OTP Authentication | 8<br>and processed successfully<br>withdrawal request will get initiated in CR<br>/eSign is not done within 15 days, then yo<br>to initiate new request. |                      |
|                   |                                                                                                    |                                                                                                    |                                                                                                    |                      |

Figure 12

After clicking on "Proceed to OTP Authentication" Tab, Dual OTP Authentication screen will be displayed to the User. User needs to enter One Time Password (OTP) sent on Mobile Number and email ID registered in CRA at the designated place and click on "Submit OTP" button to complete the process. Please refer below **Figure 13**.

| <b>,</b> |
|----------|
|----------|

| 69 NS            | SDL e-Gov is now                      | protean<br>Change is growth                      | National P                           | ension System (NPS) |
|------------------|---------------------------------------|--------------------------------------------------|--------------------------------------|---------------------|
| Welcome Subs     | scriber-110012197783                  |                                                  | 30-May-2023                          | Home   Logout       |
| ransact Online 🚽 | Inter CRA Shifting Investment Summary | Demographic Changes Grievance Views Continuation | & Withdrawal - Password Management - |                     |
|                  | ℗ OTP Authentication                  |                                                  |                                      |                     |
|                  |                                       | Please Enter OTP Sent to Email id                |                                      |                     |
|                  |                                       | Submit OTP Regenerate OTP                        | Cancel                               |                     |
|                  |                                       |                                                  |                                      |                     |

protean

Figure 13

Once User clicks on 'Submit OTP" button, Partial Withdrawal request will get captured in the CRA system and an Acknowledgement Number will get generated.

At this stage, option is provided to the user to view & download system generated Withdrawal Form. Further, status of the request and message regarding completion of OTP Verification is also displayed. Refer below **Figure 14**.

| > C | onditional Withdrawal                     |                                                       |  |
|-----|-------------------------------------------|-------------------------------------------------------|--|
|     |                                           |                                                       |  |
|     | PRAN                                      | 110040002217                                          |  |
|     | Subscriber Name                           | Dinesh Chandrakant Dalvi                              |  |
|     | Acknowledgement Number                    | 1000874709                                            |  |
|     | Captured Timestamp                        | 2024-06-20 16:02:40.971241                            |  |
|     | Status                                    | Request Processed                                     |  |
|     | Click Hereto view withdrawal form         |                                                       |  |
|     | Subscriber Conditional Withdra            | wal Request has been Captured. Awaiting Verification. |  |
|     | Please click to view the uploaded documen | t: View                                               |  |
|     |                                           | D Veriffentien was Sussenful                          |  |
|     | 01                                        | P Venication was successful                           |  |
|     |                                           | Download Withdrawal Form                              |  |
|     |                                           |                                                       |  |
|     |                                           |                                                       |  |
|     |                                           |                                                       |  |
|     |                                           |                                                       |  |

Figure 14

| Classification: Public Version No. : 1.1 Page: 18 of 27 |
|---------------------------------------------------------|
|---------------------------------------------------------|

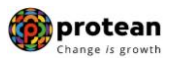

## Section II- Process for completion of Partial Withdrawal request using eSign:

At this stage, Subscriber needs to select "Esign" radio button and then click on "Proceed to e-Sign the Form" tab. Please refer below Figure 15.

| Welcome Subscriber-110007556089                                                                                                    | 20-Aug-2021                                                                                                    | Home   Logout |
|----------------------------------------------------------------------------------------------------|----------------------------------------------------------------------------------------------------|---------------|
| Transact Online - Investment Summary - Demographic Changes - Grievance - Views - Exit from NPS - Password Mana                                                                                                    | ngement <del>-</del>                                                                                                    |               |
|                                                                                                    |                                                                                                    |               |
|                                                                                                    |                                                                                                    |               |
| Conditional Withdrawal                                                                                                    |                                                                                                    |               |
|                                                                                                    |                                                                                                    |               |
|                                                                                                    |                                                                                                    |               |
| PRAN 110007556089                                                                                                    |                                                                                                    |               |
| Subscriber Name Prashant Shant                                                                                                    | taram Gurav                                                                                                    |               |
| Acknowledgement Number 1000068529                                                                                                    |                                                                                                    |               |
| Captured Timestamp 2021-08-20 17:                                                                                                    | 42:42.676017                                                                                                    |               |
| Status Request has be                                                                                                    | een captured and processed successfully                                                                                                    |               |
| Click Here to view withdrawal form.                                                                                                    |                                                                                                    |               |
| You have successfully captured withdrawal request. Now, proceed to OTP Authen<br>that withdrawal request will get initiated in the CRA system only after succ<br>Authentication/eSign is not done within 15 days, then your withdrawal request<br>initiate new request. | ntication/eSign of your withdrawal request. Kindly note<br>essful OTP Authentication/eSign of request. If OTP<br>t will get cancelled in the CRA system and you need to |               |
| Please click to view the uploaded document : View                                                                                                    |                                                                                                    |               |
| O OTF Esign                                                                                                    |                                                                                                    |               |
| Proceed to e-Sign the Form                                                                                                    |                                                                                                    |               |
| NOTE - Sign service charges plus taxes app                                                                                                    | licable is Rs. 5.90                                                                                                    |               |
|                                                                                                    |                                                                                                    |               |

Figure 15

At this stage, once user clicks on **"Proceed to e-Sign the Form"** Tab, system will redirect Subscriber to eSign Service Provider's Web Page. User needs to enter his/her Aadhaar/Virtual ID and click on "Send OTP" button to receive OTP. The user will receive an OTP from UIDAI (Aadhaar) on Mobile Number registered with Aadhaar. Please refer below **Figure 16.** 

| NSDL                                                                                                    | Electronic Signature Service                                                                                                    |
|----------------------------------------------------------------------------------------------------|----------------------------------------------------------------------------------------------------|
| ASP Name                                                                                                    | National Pension System Trust                                                                                                    |
| Transaction ID                                                                                                    | UKC:eSign:4397:20210820170724978                                                                                                    |
| Date & Time                                                                                                    | 2021-08-20T17:07:38                                                                                                    |
| I hereby authorize NSDL e-Governance Infrastructu                                                                                                    | re Limited (NSDL e-Gov) to -                                                                                                    |
| <ol> <li>Use my Aadhaar / Virtual ID details (as applicable)<br/>National Pension System (NPS)/Atal Pension Yojana (Å<br/>the Aadhaar Authentication system (Aadhaar based<br/>(Targeted Delivery of Financial and other Subsidies,<br/>thereunder and for no other purpose.</li> </ol>   | for the purpose of eSigning the registration document / service requests under<br>PV) for/with National Pension System Trust and authemicate my identity through<br>e-KYC services of UIDA1) in accordance with the provisions of the Aadhaar<br>Benefits and Services) Act, 2016 and the allied rules and regulations notified |
| <ol> <li>Authenticate my Aadhaar / Virtual ID through OTF<br/>system for obtaining my e-KYC through Aadhaar bas<br/>Gender, Date of Birth and Address) for the purpose<br/>System (NPS)/Atal Pension Yojana (APY) for/with National<br/>System (NPS)/Atal Pension Yojana (APY)</li> </ol> | or Biometric for authenticating my identity through the Aadhaar Authentication<br>ad e-KYC services of UIDAI and use my Photo and Demographic details (Name,<br>of eSigning the registration document / service requests under National Pension<br>mal Pension System Trust.                                                    |
| <ol> <li>I understand that Security and confidentiality of pe<br/>ensured by NSDL e-Gov and the data will be stored b<br/>time.</li> </ol>                                                                                                    | rsonal identity data provided, for the purpose of Aadhaar based authentication is<br>y NSDL e-Gov till such time as mentioned in guidelines from UIDAI from time to                                                                                                    |
| VID/Aadhaar: 525861023867                                                                                                    | Send OTP Cancel                                                                                                    |
| Click Here to generate Virtual ID.<br>Download Instructions to generate Virtual ID in lieu of                                                                                                    | Aadhaar.                                                                                                    |
| ©2019 NSDL E-Governa                                                                                                    | ance Infrastructure Pvt. Ltd. All rights reserved.                                                                                                    |

Figure 16

Once OTP is received, User needs to enter OTP and click on "Verify OTP" button to complete eSigning of the request. Please refer below **Figure 17**.

| Classification: Public | Version No. : 1.1 | Page: 19 of 27 |  |
|------------------------|-------------------|----------------|--|
|------------------------|-------------------|----------------|--|

<section-header>

protean

Figure 17

*System will check whether name of the Subscriber as per CRA records and name as per UIDAI record matches 100%. If the name is matching 100% then only eSign will be successful.* 

Partial Withdrawal request will get captured in the CRA system and an Acknowledgement Number will get generated.

At this stage, option is provided to the User to view & download system generated Withdrawal Form. Further, status of the request and message regarding completion of eSigning is also displayed.

Please refer below Figure 18.

|                          | Conditional Withdrawal                                                              |  |  |  |  |
|--------------------------|-------------------------------------------------------------------------------------|--|--|--|--|
| (                        | PRAN 110040002217                                                                   |  |  |  |  |
|                          | Subscriber Name Dinesh Chandrakant Dabu                                             |  |  |  |  |
|                          | Acknowledgement Number 10008/4709                                                   |  |  |  |  |
|                          | Statue Request Market Register Control (2012)                                       |  |  |  |  |
|                          | Click Hereto view withdrawal form                                                   |  |  |  |  |
| 6                        | Subscriber Conditional Withdrawal Request has been Captured. Awaiting Verification. |  |  |  |  |
|                          | Please click to view the uploaded document : View                                   |  |  |  |  |
| E-Signing was Successful |                                                                                     |  |  |  |  |
|                          | Convrident e-Signed Form                                                            |  |  |  |  |
|                          |                                                                                     |  |  |  |  |

Figure 18

Once Partial Withdrawal request is successfully initiated by Subscriber through OTP Authentication/eSign, associated Nodal Office/POP is required to verify and authorize the request.

| Classification: Public | Version No. : 1.1 | Page: 20 of 27 |
|------------------------|-------------------|----------------|
|------------------------|-------------------|----------------|

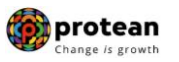

## 6. <u>Steps to verify Online Partial Withdrawal request in CRA System by Nodal</u> <u>Office/POP</u>

In order to verify Online Partial Withdrawal request of Subscriber, Nodal Office/POP User needs to access CRA System <u>www.cra-nsdl.com</u> using one User ID & Password as given below in **Figure 19**. In case of Nodal Office, it will be Aadhar based login and in case of POP, it will be DSC based login.

| NSDL e-Gov is now protean Change is growth                   | National Pension System (NPS)                                       |
|--------------------------------------------------------------|---------------------------------------------------------------------|
|                                                              | Are you a subscriber interested in unde                             |
| Annual Transaction Statement on Email                        | Subscribers User ID Resevent                                        |
| Invest in NPS                                                | Enter Captcha                                                       |
| Activate Tier II Account Free 11                             | Reset Password IPIN for eNPS Help/Instructions for Login            |
| FATCA Compliance                                             | Nodal Offices / Other Intermediaries                                |
| Annuity Quotes                                               | Password<br>Enter Capitcha 3 2 ⊕ 69 = 34                            |
| Grievance / Enquiry Status                                   | Submit           Reset Password         Help/Instructions for Login |
| Subscriber Registration/Photo-Signature Modification Request |                                                                     |

Figure 19

User needs to click on menu **"Transaction**" and select sub menu **"Verify Conditional Withdrawal Request**" as given below in **Figure 20**.

| Welcome Pay and Accounts Office-1001149200                                         |                                                                   | Navigate to NPSCAN 20-Jun-2024 Home   Logo                                          |  |  |  |  |
|------------------------------------------------------------------------------------|-------------------------------------------------------------------|-------------------------------------------------------------------------------------|--|--|--|--|
| ubscriber Registration Grievance User Maintenance Document Management Views        | Transaction Addition                                              | onal Reports (New) Master Download Dashboard Subscriber Deactivation / Reactivation |  |  |  |  |
| GMS BackOffice Nodal Offices Upload Error Rectification Module CSRF Submission Det | Authorize Transaction                                             | quest Recruitment Monitoring Knowledge Centre Authorize Request                     |  |  |  |  |
|                                                                                    | Update Subscriber Tier-2<br>Details                               | 2                                                                                   |  |  |  |  |
|                                                                                    | Subscriber Shifting                                               |                                                                                     |  |  |  |  |
| Welco                                                                              | Authorize Subscriber<br>Shifting                                  | eping Agency                                                                        |  |  |  |  |
| Click here to                                                                      | Capture DDO Shift<br>Request                                      | s awaiting any action                                                               |  |  |  |  |
| Subscriber is required to purchase the annuity at                                  | Verify DDO Shift Request                                          | it annuity quotes, please click here View Annuity Quotes                            |  |  |  |  |
| Click here for details related to 'Volu                                            | DDO Shifting Request<br>Status View                               | Ter I account by Govt. Sector Subscribers'                                          |  |  |  |  |
| Information regarding online submission of FATCA Self-Certif                       | Withdrawal                                                        | in may be disseminated to your Subscribers. For details, Click here                 |  |  |  |  |
| Click here for PFRD                                                                | Verify Conditional<br>Withdrawal Request                          | p of handling of Exit cases                                                         |  |  |  |  |
| NPS                                                                                | FATCA Self Certification                                          | DTO DDO                                                                             |  |  |  |  |
| CRA Helplin                                                                        | FATCA File Upload<br>FATCA File Status                            | -222-081 (toll-free)                                                                |  |  |  |  |
| Retired lif                                                                        | Nodal Bank Details<br>Update<br>Subscriber Bank Details<br>Update | -IPS hamara                                                                         |  |  |  |  |
| Figure 20                                                                          |                                                                   |                                                                                     |  |  |  |  |

| Classification: Public |  | Version No. : 1.1 | Page: 21 of 27 |  |
|------------------------|--|-------------------|----------------|--|
|                        |  |                   |                |  |

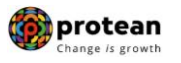

User needs to provide PRAN of the Subscriber and click on "Search" button as given below in **Figure 21.** 

| NSDL e-Gov is now                               | Change is growth                                                              |                                                                                  | National Pension                   | n System (NPS)    |
|-------------------------------------------------|-------------------------------------------------------------------------------|----------------------------------------------------------------------------------|------------------------------------|-------------------|
| Welcome Pay and Accounts Office-1001149200      |                                                                               | Navigate to NPSCAN                                                               | 20-Jun-2024                        | Home   Logout     |
| Subscriber Registration Grievance User Maintena | ice Document Management Views Transaction                                     | Additional Reports (New) Master Download                                         | Dashboard Subscriber Deactivation  | on / Reactivation |
| CGMS BackOffice Nodal Offices Upload Error Rec  | ification Module CSRF Submission Details Exit W                               | fithdrawal Request Recruitment Monitoring                                        | Knowledge Centre Authorize Request |                   |
| • Verify Conditional W                          | thdrawal Request Status       PRAN     110040002217       Acknowledgement No. | Image: dd/mm/yyyy)       Image: dd/mm/yyyy)       Image: dd/mm/yyyy)       Reset |                                    |                   |

Figure 21

At this stage, a table is displayed to the User containing Acknowledgment Number, PRAN, Request Date and Status as given below in **Figure 22.** 

| Welcome Pay and Accounts Office-1001149200         |                                        | Navigate to NPSCAN                              | 20-Jun-2024                        | Home   Logout     |
|----------------------------------------------------|----------------------------------------|-------------------------------------------------|------------------------------------|-------------------|
| Subscriber Registration Grievance User Maintenance | e Document Management Views Trans      | action Additional Reports (New) Master Download | Dashboard Subscriber Deactivation  | on / Reactivation |
| CGMS BackOffice Nodal Offices Upload Error Rectif  | ication Module CSRF Submission Details | Exit Withdrawal Request Recruitment Monitoring  | Knowledge Centre Authorize Request |                   |
|                                                    |                                        |                                                 |                                    |                   |
|                                                    |                                        |                                                 |                                    |                   |
| Verify Conditional Wit                             | hdrawal Request Status                 |                                                 |                                    |                   |
|                                                    |                                        |                                                 |                                    |                   |
|                                                    |                                        |                                                 |                                    |                   |
|                                                    | PRAN                                   |                                                 |                                    |                   |
|                                                    | Acknowledgement No.                    |                                                 |                                    |                   |
|                                                    | From Date                              | (dd/mm/yyyy)                                    |                                    |                   |
|                                                    | To Date                                | (dd/mm/yyyy)                                    |                                    |                   |
|                                                    | Searc                                  | h Reset                                         |                                    |                   |
|                                                    |                                        |                                                 |                                    |                   |
|                                                    |                                        |                                                 |                                    |                   |
|                                                    |                                        |                                                 |                                    |                   |
| Acknowledgem                                       | ent No. PRAN                           | Status Request D.                               | te Captured By                     |                   |
| 10008/4/0                                          | 2 110040002217                         | Initiated by Subscriber 16/00/202               | 4 110040002217                     |                   |
|                                                    |                                        |                                                 |                                    |                   |
|                                                    |                                        |                                                 |                                    |                   |

Figure 22

User needs to click on Hyperlink provided on Acknowledgment Number to view and verify details captured at the time of Initiation of withdrawal request. User can view uploaded documents by clicking on "View" button.

*If details entered are not correct, User needs to click on "Reject" radio button and click on "Confirm" button. In case of rejection of request, Reason for Rejection is mandatory.* 

If details entered are correct, User needs to click on "Confirm" button to proceed further. Please refer below **Figure 23.** 

| Classification: Public Version No. : 1.1 Page: 22 of 2 | Classification: Public |
|--------------------------------------------------------|------------------------|
|--------------------------------------------------------|------------------------|

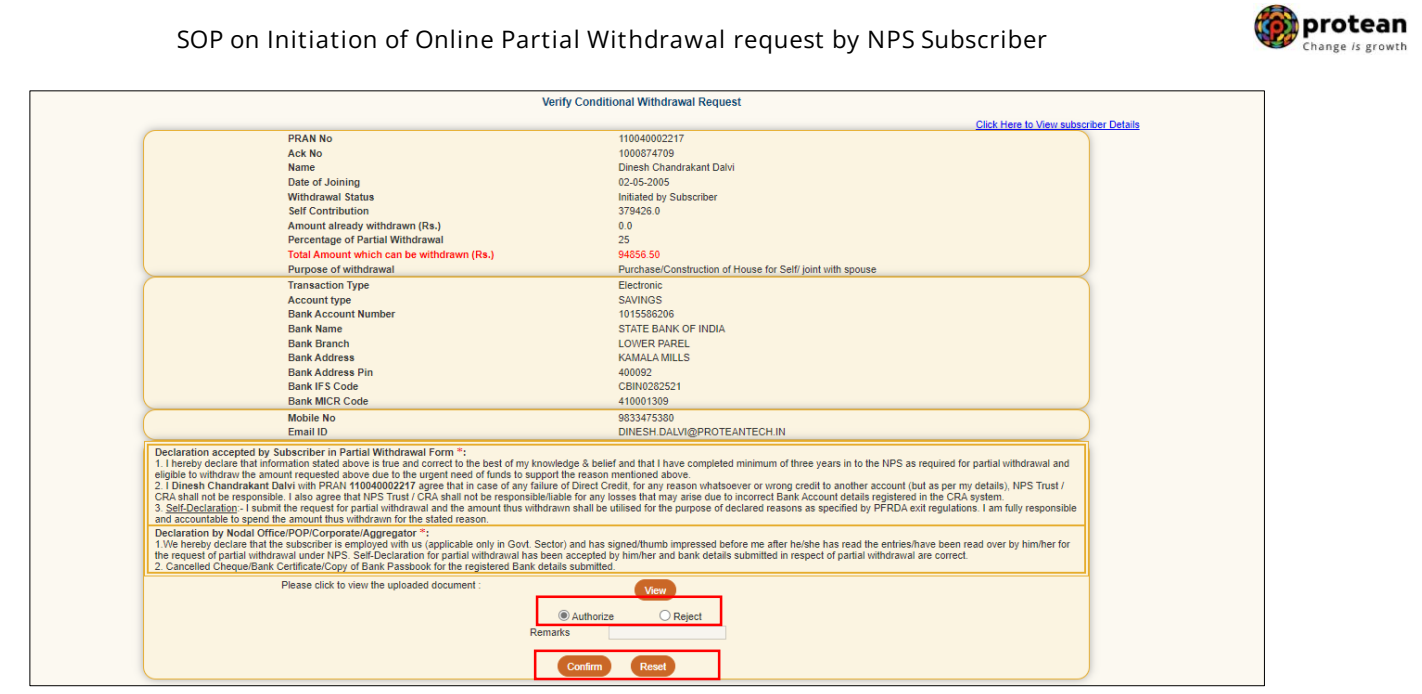

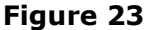

Once User clicks on 'Confirm" button, Partial Withdrawal request will get verified in the CRA system and confirmation window will display to the User as given below in **Figure 24**.

| NSDL e-Go                            | <b>v</b> is now <b>protean</b><br>Change is growth                             |                                                                                                    | National Pension System (NPS)                      |
|--------------------------------------|--------------------------------------------------------------------------------|----------------------------------------------------------------------------------------------------|----------------------------------------------------|
| Welcome Pay and Accounts Office-100  | 1149200                                                                        | Navigate to NPSCAN                                                                                  | 20-Jun-2024 Home   Logout                          |
| Subscriber Registration Grievance U  | Jser Maintenance Document Management Views                                     | Transaction Additional Reports (New) Master Download                                                | d Dashboard Subscriber Deactivation / Reactivation |
| CGMS BackOffice Nodal Offices Upload | I Error Rectification Module CSRF Submission Detai                             | s Exit Withdrawal Request Recruitment Monitoring                                                    | Knowledge Centre Authorize Request                 |
| © C                                  | Conditional Withdrawal<br>PRAN<br>Acknowledgement Number<br>Captured Timestamp | 110040002217<br>1000874709<br>2024-08-20 17:05 45.009295<br>Request has been Verified successfully. |                                                    |
|                                      |                                                                                |                                                                                                    |                                                    |

Figure 24

| Classification: Public Version No. : 1.1 | Page: 23 of 27 |
|------------------------------------------|----------------|
|------------------------------------------|----------------|

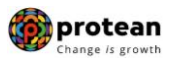

## 7. <u>Steps to authorize Online Partial Withdrawal request in CRA System by Nodal</u> <u>Office/POP</u>

In order to authorize Online Partial Withdrawal request of Subscriber, Nodal Office/POP User needs to access CRA system <u>www.cra-nsdl.com</u> using another User ID & Password as given below in **Figure 25.** In case of Nodal Office, it will be Aadhar based login and in case of POP, it will be DSC based login.

| NSDL e-Gov is now protean Change is growth                   | National Pension System (NPS)                                   |
|--------------------------------------------------------------|-----------------------------------------------------------------|
|                                                              | Are you a subscriber interested in undergoing onli              |
| Annual Transaction Statement on Email                        | Subscribers User ID Password                                    |
| Invest in NPS                                                | Enter Capitcha                                                  |
| () Activate Tier II Account Free !!                          | Reset Password IPIN for eNPS Help/Instructions for Login        |
| FATCA Compliance                                             | Nodal Offices / Other Intermediaries  I-PIN User ID   111881901 |
| Annuity Quotes                                               | Password<br>Enter Captcha                                       |
| Grievance / Enquiry Status                                   | Resel Password Helpfinstructions for Login                      |
| Subscriber Registration/Photo-Signature Modification Request |                                                                 |

Figure 25

User needs to click on Menu "Authorize Request" and select sub menu "Authorize Conditional Withdrawal Request". Please refer below Figure 26.

| NSDL e-Gov is now                                                                                                    | protean<br>Change is growth                       |                                     |                       | National Pension Sy                                  | stem (NPS)              |
|----------------------------------------------------------------------------------------------------|---------------------------------------------------|-------------------------------------|-----------------------|------------------------------------------------------|-------------------------|
| Welcome Pay and Accounts Office-1001149201                                                                                        |                                                   | Naviç                               | gate to NPSCAN        | 20-Jun-2024                                          | Home   Logout           |
| Grievance User Maintenance Document Management Views Tra                                                                          | nsaction Dashboard Subs                           | scriber Deactivation / Reactivation | CGMS BackOffice       | Master Download Nodal Offi                           | ices Upload             |
| Exit Withdrawal Request Recruitment Monitoring Knowledge Centre                                                                   | Authorize Request                                 |                                     |                       |                                                      |                         |
|                                                                                                    | Authorize Conditional<br>Withdrawal Request       |                                     |                       |                                                      |                         |
|                                                                                                    | Authorise<br>Family/Disability Pension<br>Request |                                     |                       |                                                      |                         |
|                                                                                                    | eNPS Registration to Ce                           | entral Recordkeeping Agency         |                       |                                                      |                         |
|                                                                                                    | Click here to view list of                        | of Exit Claim IDs awaiting any ac   | tion                  |                                                      |                         |
| Subscriber is required to purchase the annuity at the time of Exit. To view annuity quotes, please click here View Annuity Quotes |                                                   |                                     |                       |                                                      |                         |
| Click here for de                                                                                                    | tails related to 'Voluntary Co                    | ontribution in Tier I account by    | Govt. Sector Subscr   | ibers'                                               |                         |
| Information regarding online submission                                                                                           | of FATCA Self-Certification in                    | Subscribers login may be disser     | minated to your Subsc | ribers. For details, Click here                      |                         |
|                                                                                                    | Click here for PFRDA Advisor                      | ry on streamlining of handling of I | Exit cases            | No                                                   | tification It           |
|                                                                                                    | NPS Operation                                     | ons Guide PAO/DTO DDO               |                       |                                                      |                         |
|                                                                                                    | CRA Helpline for Noc                              | dal Offices 1800-222-081 (toll-free | e)                    | Transaction Type<br>Conditional Withdra<br>Authorize | Count<br>awal Request 1 |

Figure 26

User needs to provide PRAN of the Subscriber and click on "Search" button as given below in **Figure 27.** 

| Classification: Public | Version No. : 1.1 | Page: 24 of 27 |
|------------------------|-------------------|----------------|
|------------------------|-------------------|----------------|

protean

|                        | 01100 1001140201    |                          |                      | Navig                       | ate to NPSCAN   | 20-Jun-         | 2024                 | Home   Logout |
|------------------------|---------------------|--------------------------|----------------------|-----------------------------|-----------------|-----------------|----------------------|---------------|
| vance User Maintenance | Document Manage     | ment Views Transaction   | Dashboard Subscriber | Deactivation / Reactivation | CGMS BackOffice | Master Download | Nodal Offices Upload |               |
| Withdrawal Request Rec | ruitment Monitoring | Knowledge Centre Authori | ze Request           |                             |                 |                 |                      |               |
|                        |                     |                          |                      |                             |                 |                 |                      |               |
|                        |                     |                          |                      |                             |                 |                 |                      |               |
| ● A                    | uthorize Conditio   | nal Withdrawal Request   | Status               |                             |                 |                 |                      |               |
|                        |                     |                          |                      |                             |                 |                 |                      |               |
|                        |                     |                          |                      |                             |                 |                 |                      |               |
|                        |                     | PRAN                     | 110040002217         |                             |                 |                 |                      |               |
|                        |                     | Acknowledgement No.      |                      |                             |                 |                 |                      |               |
|                        |                     | From Date                |                      | (dd/mm/vvvv)                |                 |                 |                      |               |
|                        |                     | To Date                  |                      |                             |                 |                 |                      |               |
|                        |                     | TO Date                  |                      | (dd/mm/yyyy)                |                 |                 |                      |               |
|                        |                     |                          |                      |                             |                 |                 |                      |               |

Figure 27

At this stage, a table is displayed to the User containing Acknowledgment Number, PRAN, Request Date and Status as given below in **Figure 28.** 

| Welcome Pay and Accou | ints Office-1001149201 |                                                    |                 | Naviç                                      | ate to NPSCAN   | 20-Jun-2        | 2024                 | Home   Log |
|-----------------------|------------------------|----------------------------------------------------|-----------------|--------------------------------------------|-----------------|-----------------|----------------------|------------|
| wance User Maintenar  | nce Document Manage    | ement Views Transacti                              | ion Dashboard S | ubscriber Deactivation / Reactivation      | CGMS BackOffice | Master Download | Nodal Offices Upload | _          |
| Withdrawal Request    | Recruitment Monitoring | Knowledge Centre Auth                              | horize Request  |                                            |                 |                 |                      |            |
|                       |                        |                                                    |                 |                                            |                 |                 |                      |            |
|                       |                        |                                                    |                 |                                            |                 |                 |                      |            |
| -                     |                        |                                                    |                 |                                            |                 |                 |                      |            |
| œ                     | Authorize Conditio     | onal Withdrawal Reques                             | st Status       |                                            |                 |                 |                      |            |
|                       |                        |                                                    |                 |                                            |                 |                 |                      |            |
|                       |                        |                                                    |                 |                                            |                 |                 |                      |            |
|                       |                        |                                                    |                 |                                            |                 |                 |                      |            |
|                       |                        | (                                                  |                 |                                            |                 | _               |                      |            |
|                       |                        | PRAN                                               |                 |                                            |                 |                 |                      |            |
|                       |                        | PRAN<br>Acknowledgement No.                        |                 |                                            |                 |                 |                      |            |
|                       |                        | PRAN<br>Acknowledgement No.<br>From Date           |                 |                                            |                 |                 |                      |            |
|                       |                        | PRAN<br>Acknowledgement No.<br>From Date           |                 | (dd/mm/yyyy)                               |                 |                 |                      |            |
|                       |                        | PRAN<br>Acknowledgement No<br>From Date<br>To Date |                 | (dd/mm/yyyy)                               |                 |                 |                      |            |
|                       |                        | PRAN<br>Acknowledgement No<br>From Date<br>To Date |                 | (dd/mm/yyyy)                               |                 |                 |                      |            |
|                       |                        | PRAN<br>Acknowledgement No<br>From Date<br>To Date |                 | (dd/mm/yyyy)                               |                 |                 |                      |            |
|                       |                        | PRAN<br>Acknowledgement No<br>From Date<br>To Date |                 | (dd/mm/yyyy)                               |                 |                 |                      |            |
|                       |                        | PRAN<br>Acknowledgement No<br>From Date<br>To Date |                 | (dd/mm/yyyy)                               |                 |                 |                      |            |
|                       |                        | PRAN<br>Acknowledgement No<br>From Date<br>To Date | Sea             | (dd/mm/yyyy)                               |                 |                 |                      |            |
| _                     |                        | PRAN<br>Acknowledgement No<br>From Date<br>To Date |                 | (dd/mm/yyyy)                               |                 |                 |                      |            |
|                       | Acknowled              | PRAN<br>Acknowledgement No<br>From Date<br>To Date | Sea             | i (dd/mm/yyyy)<br>dd/mm/yyyy)<br>rch Reset | Request Date    | Capture         | ed By                |            |

Figure 28

User needs to click on Hyperlink provided on Acknowledgment Number to view and verify details captured at the time of Initiation of withdrawal request. User can view uploaded documents by clicking on "View" button.

If details entered are not correct, User needs to click on "Reject" radio button and click on "Confirm" button. In case of rejection of request, Reason for Rejection is mandatory.

If details entered are correct, User needs to click on "Confirm" button to proceed further. Please refer below **Figure 29** 

| Classification: Public | Version No. : 1.1 | Page: 25 of 27 |
|------------------------|-------------------|----------------|
|------------------------|-------------------|----------------|

| Descriptional Withdrawal Request         PRAN No         A No         A No         Description Provided Colspan="2">Description Provided Colspan="2">Description Provided Colspan="2"         Descri                                                                                                    |                                                                                                    |                                                                                                    |  |
|----------------------------------------------------------------------------------------------------|----------------------------------------------------------------------------------------------------|----------------------------------------------------------------------------------------------------|--|
| PMA Ne       100400217         Ak Bo       10054700         Name       Disch Charatana Daw         Disch Ganzana Daw       Disch Charatana Daw         Disch Ganzana Daw       Disch Charatananana                                                                                                    | Auth                                                                                                    | orize Conditional Withdrawal Request                                                                                                    |  |
| PRA No       100400207         Ak No       D0004709         Name       Direst Chanter Date         Die da Rang       Direst Chanter Date         Die da Rang       Direst Chanter Date         Die da Rang       Direst Chanter Date         Die da Rang       Direst Chanter Date         Die da Rang       Direst Chanter Date         Die da Rang       Direst Chanter         Die da Rang       Direst Chanter         Die da Rang       Direst Chan                                                                                                    |                                                                                                    | Click Here to View subscriber Details                                                                                                    |  |
| Ack No       100001700         Name       Direct Charanastan Clavit         Date of Jointig       Direct Charanastan Clavit         Date of Jointig       Direct Charanastan Clavit         Date of Jointig       Direct Charanastan Clavit         Date of Jointig       Direct Charanastan Clavit         Date of Jointig       Direct Charanastan Clavit         Direct Date of Jointig       Direct Charanastan Clavit         Direct Date of Jointig       Direct Charanastan Clavit         Direct Date of Jointig       Direct Charanastan Clavit         Direct Date of Jointig       Direct Charanastan Clavit         Direct Date of Jointig       Direct Charanastan Clavit         Direct Date of Jointig       Direct Charanastan Clavit         Direct Date of Jointig       Direct Date of Jointig         Direct Date of Jointig       Direct Date of Jointig         Direct Date of Jointig       Direct Date Jointig         Direct Date of Jointig       Direct Date Jointig         Direct Date of Jointig       Direct Date Jointig         Direct Date Jointig       Direct Date Jointig         Direct Date Jointig       Direct Date Jointig         Direct Date Jointig       Direct Date Jointig         Direct Date Jointig       Direct Date Jointig         Dire                                                                                                    | PRAN No                                                                                                    | 110040002217                                                                                                    |  |
| Name       Direst: Construction         Direst: Construction       Direst: Construction         Direst: Construction       Direst: Construction         Direst: Construction       Direst: Construction         Direst: Construction       Direst: Construction         Direst: Construction       Direst: Construction         Direst: Construction       Direst: Construction         Direst: Construction       Direst: Construction         Direst: Construction       Direst: Construction         Direst: Construction       Direst: Construction         Direst: Construction       Direst: Construction         Direst: Construction       Direst: Construction         Account type       Direst: Construction         Account type       Direst: Construction         Account type       Direst: Construction         Account type       Direst: Construction         Account type       Direst: Construction         Bank Adverses Init       Direst: Construction         Bank Adverses Init       Direst: Construction         Bank Adverses Init       Direst: Construction         Bank Adverses Init       Direst: Construction         Bank Adverses Init       Direst: Construction         Bank Adverses Init       Direst: Construction                                                                                                    | Ack No                                                                                                    | 1000874709                                                                                                    |  |
| Use of damage       Use-Solution         Use of damage       Use-Solution         Use of damage       Use-Solution         Another theory is indication (Station)       Use-Solution         Another theory is indication       Use-Solution         Another theory is indication       Use-Solution         Another theory is indication       Use-Solution         Another theory is indication       Use-Solution         Table Another theory is indication       Exercision         Table Another theory is indication       Exercision         Table Another theory is indication       Exercision         Table Another theory is indication       Exercision         Table Another theory is indication       Exercision         Table Another theory is indication       Use Solution         Bask Reserver       Use Solution         Bask Reserver       Use Solution         Bask Reserver       Use Solution         Bask Reserver       Use Solution         Bask Reserver       Use Solution         Bask Reserver       Use Solution         Bask Reserver       Use Solution         Bask Reserver       Use Solution         Bask Reserver       Use Solution         Bask Reserver       Use Solution                                                                                                    | Name                                                                                                    | Dinesh Chandrakant Dalvi                                                                                                    |  |
| Image: Second Second                                                                                                    | Withdrawal Status                                                                                                    | U2-00-2000                                                                                                    |  |
| Account strady will drawn (Rs.)                                                                                                    | Self Contribution                                                                                                    | 170428 AD                                                                                                    |  |
| Precentage of Partial Withdraval       25         Parapet of Partial Withdraval       2450.50         Parapet of Withdraval       Purchase Of Withdraval         Parapet of Withdraval       Purchase Of Withdraval         Parapet of Withdraval       Purchase Of Withdraval         Account type       SAVINGS         Bask Account Number       010565000         Bask Account Number       010565000         Bask Account Number       010565000         Bask Manne       COUNTER PAREL         Bask Mares       SAVINGS         Bask Mares       00002         Bask Mid So Code       00002321         Bask Mid So Code       00002321         Bask Mid So Code       00002321         Bask Mid So Code       00002321         Bask Mid So Code       00002321         Bask Mid So Code       00002321         Bask Mid So Code       00002321         Bask Mid So Code       00002321         Bask Mid So Code       00002321         Bask Mid So Code       00002321         Bask Mid So Code       00002321         Bask Mid So Code       00002321         Bask Mid So Code       00002321         Bask Mid So Code       00002321                                                                                                    | Amount already withdrawn (Rs.)                                                                                                    | 0.00                                                                                                    |  |
| Total Amount which can be writedown (Rs.)       6499.00         Transaction Type       Burk house for Self joint with spouse         Transaction Type       Burk house for Self joint with spouse         Transaction Type       Burk house         Account type       Survivals         Bank Account Number       101558203         Bank Account Number       COVER PAREL         Bank Address Pin       COVER PAREL         Bank Address Pin       Differed DAVID PROTEXTECH IN         Differed DAVID PROTEXTECH PAREL       Differed DAVID PROTEXTECH PAREL         Statistic Cover Cover Parel       Cover Coverton Cover Parel Parel Parel Parel Parel Parel                                                                                                    | Percentage of Partial Withdrawal                                                                                                    | 25                                                                                                    |  |
| Purpsed of withdraval     Purpsed of withdraval       Purpsed of withdraval     Purpsed of withdraval       Rank Account type     Exercisine       Account type     SAVINGS       Bank Mane     STATE BANK OF INGA       Bank Mane     STATE BANK OF INGA       Bank Mane     STATE BANK OF INGA       Bank Mane     STATE BANK OF INGA       Bank Mane     STATE BANK OF INGA       Bank Mane     STATE BANK OF INGA       Bank Mane     STATE BANK OF INGA       Bank Mane     STATE BANK OF INGA       Bank Mane     STATE BANK OF INGA       Bank MRE S Code     400021       Bank MRE S Code     400022       Bank MRE S Code     400022       Bank MRE S Code     100133201       Bank MRE Code     100133201       Bank MRE Code     DIMESH DALVIG#ROTEATECH IN       Declaration accepted by Subscription Partial Withdraval Fame     DIMESH DALVIG#ROTEATECH IN       1. Instep declare that Information astate doores to the band     Minus Hong Constrained and table that that that completed minimum tensors or wing decisit to another account for Usa s per my details). NS Trutt CRA shall no be responsibile in also constrate in a signad former Bank Account for sparses in the account Bank Account for sparses in the account Bank Account for sparses in the account Bank Account for sparses in the account Bank Account former Bank Account former Bank Account form Sank Account for Sparse in the account Bank Account former                                                                                                    | Total Amount which can be withdrawn (Rs.)                                                                                                    | 94856.50                                                                                                    |  |
| Transaction Type         Account type         Betronic         Account type         Betronic         Account type         Bark Account type         Bark Account type                                                                                                    | Purpose of withdrawal                                                                                                    | Purchase/Construction of House for Self/ joint with spouse                                                                                                    |  |
| Account type" SAVINGS<br>Back Account Number 105950206<br>Back Account Number 2019550206<br>Back Account Number 2019550206<br>Back Accou | Transaction Type                                                                                                    | Electronic                                                                                                    |  |
| Bank Account Number                                                                                                    | Account type                                                                                                    | SAVINGS                                                                                                    |  |
| Bank Name     STATE BANK PARE       Bank Name     STATE BANK PARE       Bank Name     LOUSE PARE       Bank Address     HAAALA PARE       Bank Address     HAAALA PARE       Bank March     LOUSE PARE       Bank Address     HAAALA PARE       Bank Address     HAAALA PARE       Bank MCR Code     HO0030321       Bank MCR Code     HO003021       Bank MCR Code     HO003021       Bank MCR Code     HO003021       Bank MCR Code     HO003021       Bank MCR Code     HO003021       Bank MCR Code     HO003021       Molin No     E034745300       Doctored PS Usboard Parent Parent MCR Code     HO003021       1 hereby declare that Hornation rated above is true and correct to the best of my knowledge & beeld and that have completed minimum of three years in to the score parent MC Indiana Bange       1 hereby declare that Hornation rated above is true and correct to the best of my knowledge & beeld and that have completed minimum of three years in to the score parent MC Indiana Bange       1 hereby declare that Hornation rated above is true and correct to the knowledge above and that have completed minimum of three years in to the score parent MC Indiana Bange       1 hereby declare that Hornation rated above is true and correct Bank Account declare transition are specified by Hornation are parent MC Indiana Bange       1 hereby declare that Horat score for that Account declare transition are specified by Horna                                                                                                    | Bank Account Number                                                                                                    | 1015586206                                                                                                    |  |
| Bank Branch LOWEE PARL Bank Address Address Address Address Bank Address Bank Bank Address Bank Address Bank                                                                                                    | Bank Name                                                                                                    | STATE BANK OF INDIA                                                                                                    |  |
| Bank Address Prin 40002     Bank Pin 40002     Bank Pin 40002                                                                                                    | Bank Branch                                                                                                    | LOWER PAREL                                                                                                    |  |
| Bank Astrong Comparison of the company of the company of the                                                                                                    | Bank Address                                                                                                    | KAMALA MILLS                                                                                                    |  |
| Bunk MICR Code Code Control 100 Control 100 Control 10                                                                                                    | Bank Address Pin                                                                                                    | 400092                                                                                                    |  |
| Modium         482.9415830<br>Diction of the spectra of the spectra                                                                                                    | Bank IIr 5 Code<br>Bank MICR Code                                                                                                    | 410012020                                                                                                    |  |
| Email         DNESH DALV@PROTEXTECH.N           Declaration accepted by Subscriber in Partial withdrawal Form *:         1           11 hereby declare that information accepted by Subscriber in Partial withdrawal and correct to the bast drive that I have completed minimum of three years in to the NPS as required for partial withdrawal and eligible to withdraw the amount requested to the the partial withdrawal and eligible to withdraw the amount requested to the the partial withdrawal and eligible to withdraw the amount requested to the the partial withdrawal and eligible to withdraw the amount requested to the the partial withdrawal and eligible to withdraw the amount requested to the the partial withdrawal and eligible to withdraw the amount requested to the the partial withdrawal and eligible to withdraw the amount the partial withdrawal and the amount the partial withdrawal and the amount the partial withdrawal and the amount the partial withdrawal and the amount the partial withdrawal and the amount the partial withdrawal and the amount the subject of lecture reasons as specified by PRDA exit regulations. I am fully responsible and accountable to spend the amount the partial withdrawal and the subject of the partial withdrawal and the amount the partial withdrawal and the subject of partial withdrawal and the subject of partial withdrawal and the partial withdrawal and entry failure of partial withdrawal and the amount the partial withdrawal and the partial withdrawal and the partial withdrawal and the partial withdrawal and the amount the partial withdrawal and the partial withdrawal and the partial withdrawal and the partial withdrawal and the partial withdrawal and the partial withdrawal and the partial withdrawal and the partial withdrawal and the partial withdrawal and the partial withdrawal and the partial withdrawal and the partial withdrawal and the partis and partial submitere in the partial withdrawal and                                                                                                    | Mahia No                                                                                                    | 003147500                                                                                                    |  |
| Concerning the second second of the upper frame and the second second seco                                                                                                    | Email ID                                                                                                    | DINESH DAI VI@PROTEANTECH IN                                                                                                    |  |
| Understand accepted by dustricter in ratio withdrawn form: in a basit of my knowledge 3 belief and that I have completed minimum of three years in to the NPS as required for partial withdrawit and englete to withdraw the amount requested above did to be upperting the did to support the assort methoding 3 belief and that I have completed minimum of three years in to the NPS as required for partial withdrawit and the amount requested above did to be upperting the did to support the assort methoding 3 belief and that I have completed minimum of three years in to the NPS as required for partial withdrawit and the amount requested that NPS True I CRA shall not be proceeded to support the assort as a far failure of Direct CRed; for any reason whatsoever or upperting of the shall not be responsible and accountable to spend the amount thus that NPS True I CRA shall not be proceeded to appert the assort as a specified by PPRDA exit regulations. I am fully responsible and accountable to spend the amount thus that NPS True I CRA shall not be the amount that is diplicable only in Gov. Sector) and has signed thum in proceeded to a specified the amount thus that NPS True I CRA shall not be the accepted of the amount thus that NPS True I CRA shall not be that is applicable only in Gov. Sector) and has signed thum in processed of exclusies have a signed thum in processed of partial withdrawal and englise only in Gov. 2. Canceled ChequeStand Charling and the specified of partial withdrawal and or the request of partial withdrawal under NPS Score I Conceled ChequeStand Charling and the specified document :  Please click to with the uploaded document :  Please click to with the uploaded document :  Please click to with the uploaded document :  Please click to with the uploaded document :  Please click to with the uploaded document :  Please click to write the uploaded document :  Please click to write the uploaded document :  Please click to write the uploaded document :  Please click to write the uploaded document :  Please cli                                                                                                    |                                                                                                    |                                                                                                    |  |
| 11 We handly default that subscribes is employed until a topical back only in Gord. Sector) and has signed turned improves about the maximum attachable has read the entires/have been read over by him/her for the request of partial withdrawal under NPS.<br>Self-Delations for partial withdrawal Copy of Barn Passbook for the registered Bank details submitted in accorrect.<br>2. Cancelled Cheque Bank Certificate Copy of Barn Passbook for the registered Bank details submitted in accorrect.<br>Please click to view the uploaded document:                                                                                                    | 11 headly decises that information stand above is true and connect to the bast of my knowledge & belief and that<br>above due to the uprior need of (Index subport the reason unreficiend above.<br>2. IDinesh Chandrakant Davi with PRANI 1008002217 agree that in case of any failure of Direct Credit, for<br>and INS <sup>1</sup> Trust C Rah and note responsibiliable for any priores that may raise due to incornet Bank Account of<br>3. <u>Self-Generation</u> - I south the request for parall windrawal and the amount thus withdrawn shall be utilized for<br>withdrawn for the stand reason. | I have completed minimum of three years in to the NPS as required for partial withdrawal and eligible to withdraw the amount requested<br>ny reason whatsoewer or wrong credit to another account (but as per my details). NPS Toust /CPA shall not be responsible. I also agree<br>datale registreed in the CPA system.<br>The purpose of declared reasons as specified by PFRDA exit regulations. I am fully responsible and accountable to spend the amount thus<br>the purpose of declared reasons as specified by PFRDA exit regulations. I am fully responsible and accountable to spend the amount thus<br>the purpose of declared reasons as specified by PFRDA exit regulations. I am fully responsible and accountable to spend the amount thus<br>the purpose of declared reasons as specified by PFRDA exit regulations. |  |
| Please click to view the uploaded document : View                                                                                                    | Declaration by Modal Utiliared Utiliared Application 7:<br>1. We have by declare that the subscriber is employed with us (applicable only in Govt. Sector) and has signed thun<br>Set/Declaration for partial withdrawal has been accepted by him/her and bank details submitted in respect of part<br>2. Cancelled Chaque Bank Chamittae Log Chamittae Participation and the registered Bank details submitted.                                                                                                    | mb impressed before me after heishe has read the entries/have been read over by him/her for the request of partial withdrawal under NPS.<br>tal withdrawal are correct.                                                                                                    |  |
|                                                                                                    | Please click to view the uploaded document :                                                                                                    | View                                                                                                    |  |
| Request has been accepted by Sr. AFA and Dy. CPO, Integral Codon Factory, Chennal.                                                                                                    | Request has been accepted by                                                                                                    | Sr. AFA and Dy. CPO, Integral Coach Factory, Chennai.                                                                                                    |  |
|                                                                                                    |                                                                                                    |                                                                                                    |  |
| Authorize     O Reject                                                                                                    |                                                                                                    | Authorize     O Reject                                                                                                    |  |
| Remarks                                                                                                    |                                                                                                    |                                                                                                    |  |

Figure 29

Once User clicks on 'Confirm" button, Partial Withdrawal request will get authorized in the CRA system and confirmation window will display to the User as given below in **Figure 30**.

| Welcom       | e Pay and Acco | unts Office | e-1001149201   |              |                 |               |                           | Naviç          | gate to NPSCAN   | 20-Jun-         | 2024                 | Home   Logout |
|--------------|----------------|-------------|----------------|--------------|-----------------|---------------|---------------------------|----------------|------------------|-----------------|----------------------|---------------|
| Grievance    | User Mainten   | ance Do     | ocument Manage | ement Views  | Transaction     | Dashboard     | Subscriber Deactivation / | Reactivation   | CGMS BackOffice  | Master Download | Nodal Offices Upload |               |
| Exit Withdra | awal Request   | Recruitme   | ent Monitoring | Knowledge Ce | ntre Authoria   | e Request     |                           |                |                  |                 |                      | -             |
|              |                |             |                |              |                 |               |                           |                |                  |                 |                      |               |
|              |                |             |                |              |                 |               |                           |                |                  |                 |                      |               |
|              |                | ۲           | Conditiona     | l Withdrawal |                 |               |                           |                |                  |                 |                      |               |
|              |                |             |                |              |                 |               |                           |                |                  |                 |                      |               |
|              |                | C           |                | PRAN         |                 |               | 11004000221               | 7              |                  |                 |                      |               |
|              |                |             |                | Acknowled    | ement Number    |               | 1000874709                |                |                  |                 |                      |               |
|              |                |             |                | Captured Ti  | mestamp         |               | 2024-06-20 18             | :06:12.377223  |                  |                 |                      |               |
|              |                |             |                |              |                 |               | Request has               | been authorize | ed successfully. |                 |                      |               |
|              |                |             |                | Please click | to view the upl | oaded documer | nt: View                  |                |                  |                 |                      |               |
|              |                |             |                |              |                 |               |                           |                |                  |                 |                      |               |
|              |                |             |                |              |                 |               |                           |                |                  |                 |                      |               |
|              |                |             |                |              |                 |               |                           |                |                  |                 |                      |               |
|              |                |             |                |              |                 |               |                           |                |                  |                 |                      |               |
|              |                |             |                |              |                 |               |                           |                |                  |                 |                      |               |
|              |                |             |                |              |                 |               |                           |                |                  |                 |                      |               |
|              |                |             |                |              |                 |               |                           |                |                  |                 |                      |               |
|              |                |             |                |              |                 |               |                           |                |                  |                 |                      |               |
|              |                |             |                |              |                 |               |                           |                |                  |                 |                      |               |
|              |                |             |                |              |                 |               |                           |                |                  |                 |                      |               |
|              |                |             |                |              |                 |               |                           |                |                  |                 |                      |               |

#### Figure 30

On successful authorization of request by Nodal Office/POP, same will get executed in the CRA system and Funds will be transferred to Subscriber's Bank Account within stipulated withdrawal timeline as mentioned below.

| Classification: Public Version No. : 1.1 | Page: 26 of 27 |
|------------------------------------------|----------------|
|------------------------------------------|----------------|

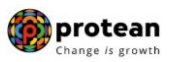

## Withdrawal Timelines:

- The process of withdrawal involves redemption of applicable units from Subscriber's NPS account and then transfer of funds in Subscriber's Bank Account.
- In CRA system, redemption and investment of units happens only on working day (excluding, Saturday, Sunday and holidays) which is called a Settlement Day.
- If request is submitted (authorised) before cut-off time of settlement (before 10.30 AM\*) on settlement day in CRA, then request is considered for processing on same working day. The redemption of units happens on same working day (Day T) with NAV of same working day (Day T) and then fund transfer happens on Day of redemption + 2 working days. For *example, if request is submitted/authorised on January 2, 2024 (at 9.30 am), the request will get considered for processing on same day, redemption of units will happen on January 2, 2024 with NAV of January 2, 2024 and fund transfer will happen on January 4, 2024.*
- If request is submitted (authorised) after cut-off time of settlement (after 10.30 AM\*) on settlement day in CRA, then request is considered for processing on next working day. The redemption of units happens on next working day (Day T+1) with NAV of next working day (Day T+1) and then fund transfer happens on Day of redemption + 2 working days. For example, if request is submitted/authorised on January 2, 2024 (at 01.30 pm), the request will get considered for processing on next working day, redemption of units will happen on January 3, 2024 with NAV of January 3, 2024 and fund transfer will happen on January 5, 2024.

\* Cut-off time for considering request for settlement may extend due to various factors.

Physical Partial Withdrawal Form and supporting documents are not required to be submitted by Nodal Office/POP to Protean-CRA for storage purpose for partial Withdrawal request initiated by Subscriber online in CRA through digital signature (OTP Authentication/eSign) & if complete scanned documents are uploaded in CRA.

#### **Online Bank Account Verification -**

While processing Online Withdrawal request, Online Bank Account Verification will be carried out. Bank details and Name of the Subscriber will be verified through online Bank Account Verification (Penny drop facility). Hence, Bank account number should be active and operative. Also Name of Subscriber as per CRA and bank record should match. **If Online Bank Account Verification** (Penny drop) fails, Withdrawal request will be rejected.

\_\_\_\_\_\*\*\*\*\*\*

| Classification. | Public  |
|-----------------|---------|
| Classification. | I UDIIC |